# TÀI LIỆU HƯỚNG DẪN SỬ DỤNG CÁC KÊNH THANH TOÁN HỌC PHÍ

Nhằm thực hiện hỗ trợ sinh viên đóng học phí được thuận tiện, đa dạng, đa phương thức và chính xác đầy đủ thông tin nhanh chóng kịp thời. Trường Đại học Mở Thành phố Hồ Chí Minh liên kết các ngân hàng để thực hiện nhờ thu hộ học phí, gồm các ngân hàng liên kết sau: Agribank chi nhánh Trung Tâm Sài Gòn, BIDV chi nhánh TPHCM, Nam Á Trung Tâm Kinh Doanh, Đông Á chi nhánh Đinh Tiên Hoàng.

Các hình thức và cách thức đóng tiền học phí được hướng dẫn chi tiết phần phía dưới theo cụ thể từng ngân hàng quy định

#### I. NGÂN HÀNG AGRIBANK

### 1. Tại quầy giao dịch Agribank trên cả nước (Bill Payment)

- Sinh viên hoặc người đại diện đến các điểm giao dịch của Agribank trên toàn quốc.
  - ⇒ Đề nghị nộp tiền học phí cho sinh viên của Trường Đại Học Mở Tp. Hồ Chí Minh qua hệ

thống Bill Payment.

⇒ Cung cấp mã sinh viên.

- ⇒ Giao dịch viên truy vấn thông tin học phí của sinh viên.
- ⇒ Thu tiền theo hình thức ủy nhiệm chi tài khoản hoặc thu tiền mặt.
- ⇒ Giao dịch viên cung cấp cho người nộp tiền hóa đơn có đóng dấu ngân hàng.
- Mức phí sinh viên đóng cho mỗi lần giao dịch:
  - ⇒ Tại Agribank Chi nhánh Trung Tâm Sài Gòn (97 Võ Văn Tần): Miễn phí
  - ⇒ Tại Agribank Chi nhánh trên địa bàn TPHCM Mức phí: 3.300đ/lần giao dịch
  - ⇒ Tại Agribank Chi nhánh ngoài địa bàn TPHCM: Mức phí: 5.500đ/lần giao dịch

#### 2. Kênh E-Mobile Banking

- Sinh viên/người thân cần có tài khoản tại Agribank và đã đăng ký dịch vụ và cài đặt ứng dụng Agribank E-Mobile Banking. (Hotline hỗ trợ: 028.39303747)

Đăng nhập ứng dụng Agribank E-Mobile Banking ⇒ Thanh toán hóa đơn ⇒ Nộp tiền học
 phí ⇒ Trường Đại Học Mở Tp. Hồ Chí Minh ⇒ Nhập Mã sinh viên ⇒ Tiếp tục ⇒ Nhập mật
 khẩu dịch vụ Agribank E-Mobile Banking(OTP) ⇒ Hệ thống thông báo giao dịch thành công.

- Hình ảnh hướng dẫn minh họa:
- Đăng nhập vào app E- Mobile banking:

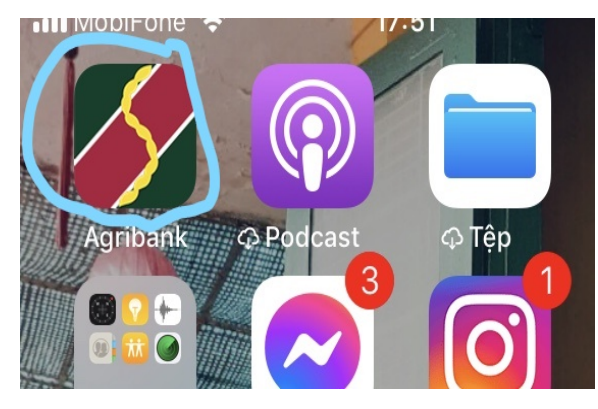

1. Thanh toán học phí:

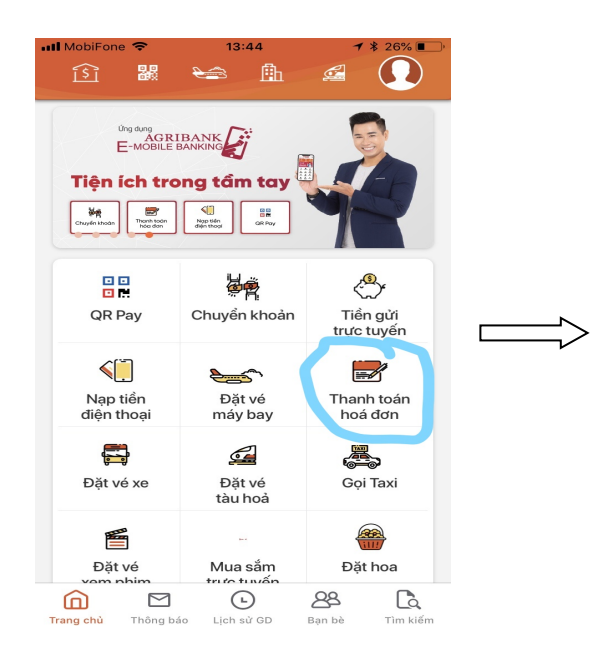

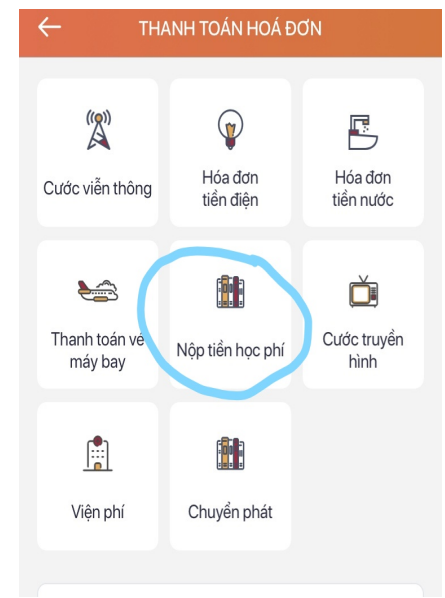

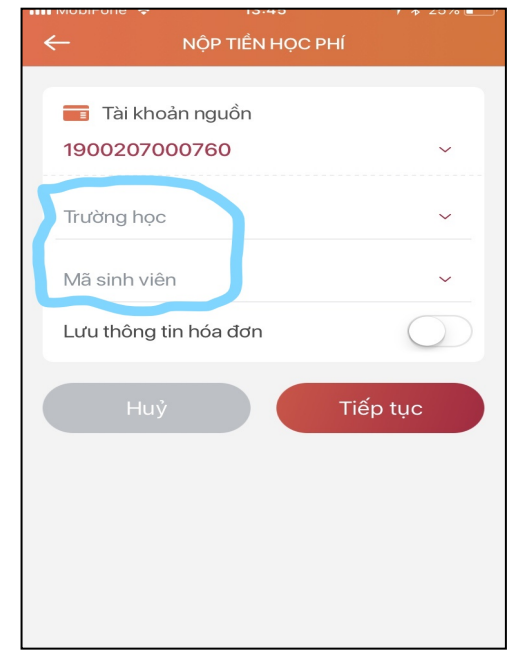

| ←          | NỘP TIỀN HỌC PHÍ              |
|------------|-------------------------------|
|            | Trường học 🛛 🗙                |
|            | im kiếm                       |
| $\odot$    | Đại học Sao Đó - Hài Dương    |
| 0          | Đại học Tài nguyên Môi trường |
|            | Đại học Khoa học Tự nhiên HCM |
| $\bigcirc$ | Đại học Nguyễn Tất Thành      |
| 0          | Đại học Mở TP.HCM             |
|            | Đại học Buôn Mê Thuột         |
|            | Đại học Văn Lang              |
| -          |                               |

| 💵 MobiFone 🗢  | 13:48            | <b>1</b> ∦ 24% 💽 ' |
|---------------|------------------|--------------------|
| <del>(</del>  | NỘP TIỀN HỌC PHÍ |                    |
|               |                  |                    |
| Tài khoản ngu | lồn              |                    |
| 190020700     | 0760             |                    |
| Trường học    |                  |                    |
| Đại học Mở    | TP.HCM           |                    |
| Mã sinh viên  |                  |                    |
|               |                  |                    |
|               |                  |                    |
| Ten Khach ha  | Mentor and a     | - Dai boc          |
| Mo Ho Chi N   | Minh             | Darriec            |
| Số tiền       |                  |                    |
| 11,272,415    | VND              |                    |
|               |                  |                    |
| Huỷ           | Ті               | ếp tục             |
|               |                  |                    |
|               |                  |                    |
|               |                  |                    |
|               |                  |                    |
|               |                  |                    |

#### 3. Kênh Internet Banking

- Sinh viên/người thân cần có tài khoản tại Agribank, đăng ký dịch vụ Internet Banking và đã kích hoạt dịch vụ SMS Banking. (Hotline hỗ trợ: 028.39303747)

- Truy cập trang <u>ibank.agribank.com.vn</u> ⇔ Đăng nhập ⇔ Chọn menu Thanh toán hóa đơn ⇔ Chọn Thanh toán học phí ⇔ Tiếp tục ⇔ Chọn "Trường Đại Học Mở Tp. Hồ Chí Minh" ⇔ Nhập Mã sinh viên vào ô "Mã tra cứu" ⇔ Tiếp tục ⇔ Hệ thống thông báo chi tiết các khoản học phí và tổng số tiền cần thanh toán ⇔ Thanh toán ⇔ Hệ thống sẽ gửi 1 mã xác nhận tới điện thoại ⇔ Nhập Mã xác nhận vào hệ thống để xác nhận lệnh nộp học phí ⇔ Hệ thống xử lý và trả lại kết quả thanh toán.

- Các phương thức xác nhận giao dịch: gồm có SMS OTP, Soft OTP, TokenOTP
- Hình ảnh hướng dẫn minh họa:
  - 1. Truy cập trang ibank.agribank.com.vn

| <ul> <li>Most Visited</li> </ul> | AN BANK FOR AGRICULT (VB) https://             | aank agnbank.com vn/ibank/inder jop<br>of © CSP © mail agnbank<br>CORRIBANK<br>ITERNET BANKING |                                                                                                    | 1 1 0 |
|----------------------------------|------------------------------------------------|------------------------------------------------------------------------------------------------|----------------------------------------------------------------------------------------------------|-------|
|                                  | TRANG CHỦ<br>GIAO DỊCH<br>LIÊN HỆ              | Đăng nhập dịch vụ<br>Tên dàng nhập<br>Mặt khẩu dàng nhập<br>Mã xáo thực<br>Dăng nhập           | Công cụ<br>Tra cưu bảo lãnh<br>Trợ giúp<br>Khuyến Cảo Bảo Mật Thông Tin<br>Xóa cache trên web browser | D     |
| -                                | © 2009 – 2019 Bản quy<br>Ngân hàng Nông nghiệt | ền thuộc về<br>và Phát triển Nông thôn Việt Nam                                                |                                                                                                    |       |

#### 0 / YIETNAM BANK FOR AGRICULT... (VN) https://ibank.agribank.com.vn/ibank/ Most Visited 😵 van ban 🖬 yahoo mail 📑 Agribook 📓 CSP 📓 mail agribank C Q Search ☆ 自 ↓ ☆ ♡ AGRIBANK 🗶 Hồ sơ cá nhân TRANG CHÚ Đăng nhập dịch vụ 🖒 GIAO DICH LIÊN HỆ Công cụ Bạn đã đến hạn phải đổi mật khấu (mỗi 1 năm)! Đề nghị đổi mật khấu để đầm bảo an ninh dịch vụ. Tra cưu bảo lãnh Khách hàng ٦ Г Trợ giúp Khuyến Cáo Bảo Mật Thông Tin Xóa cáche trên web browser Số CIF Đăng xuất © 2009 - 2019 Bản quyền thuộc về Ngân hàng Nông nghiệp và Phát triển Nông thôn Việt Nam Norton powered by digicert 🛛 📜 тни мис снимд 🛛 🍋 Խ 💟 🖽 🐠 🧭 🚺 gui mail W

# Û

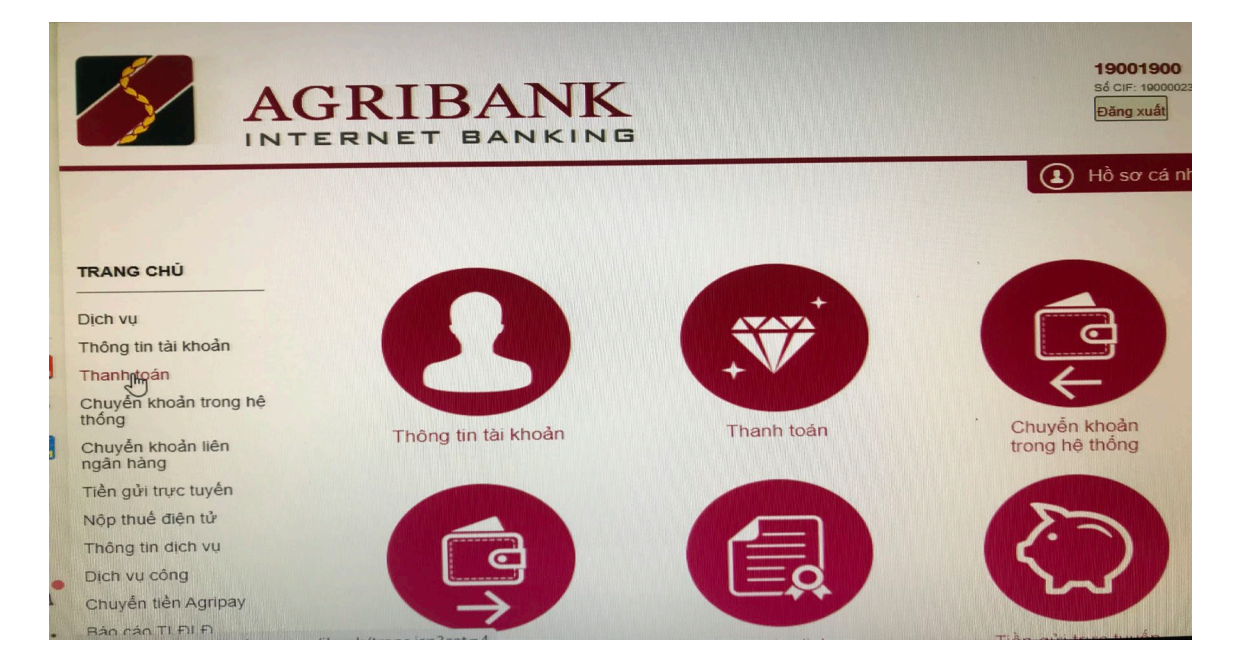

Û

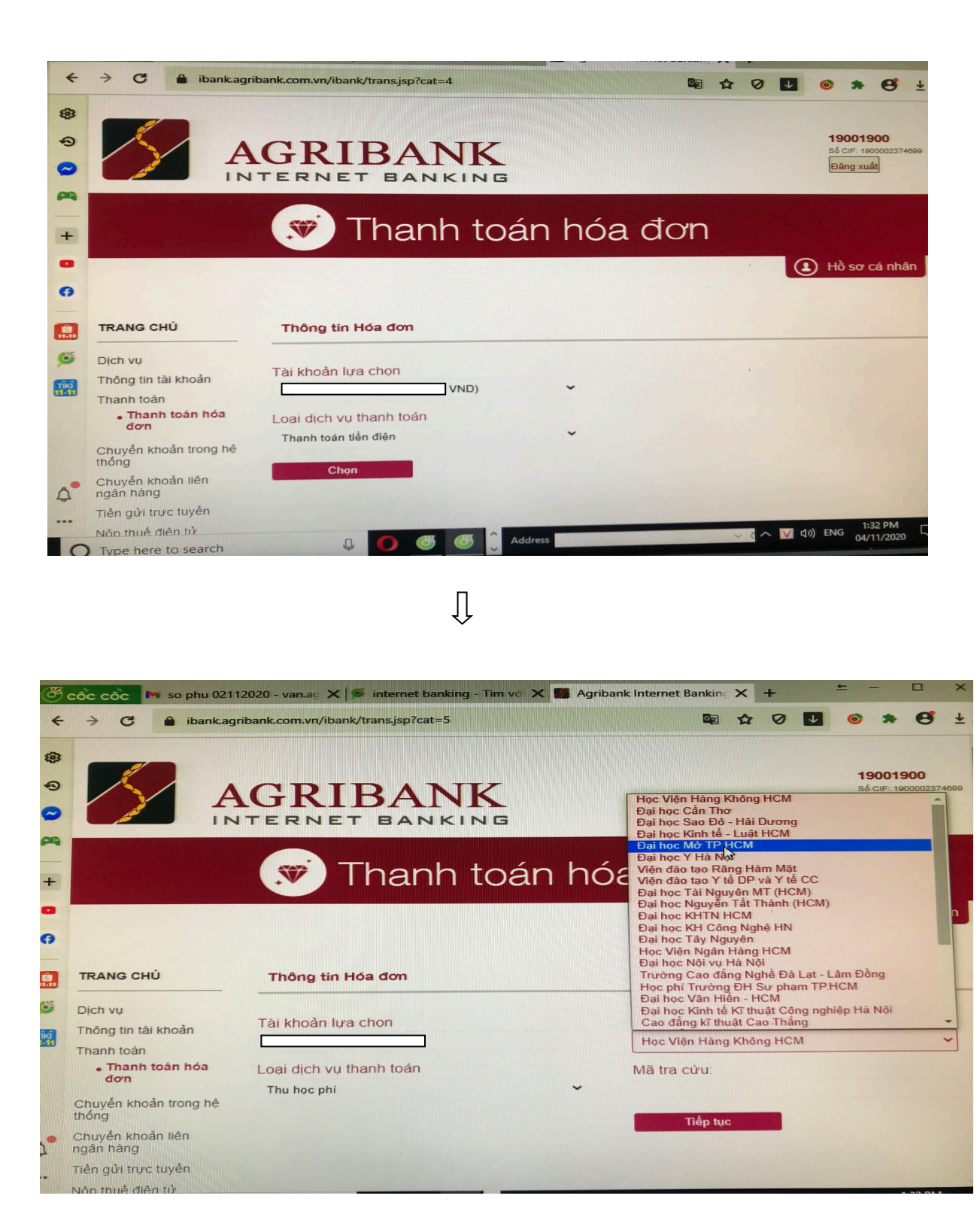

|                                                                                                    | Ţ                                                            |         |                                                           |                                                       |
|----------------------------------------------------------------------------------------------------|--------------------------------------------------------------|---------|-----------------------------------------------------------|-------------------------------------------------------|
|                                                                                                    | GRIBANK                                                      | G       |                                                           | <b>19001900</b><br>sé ciF: 1900002374699<br>Đăng xuất |
|                                                                                                    | Thanh to                                                     | sán hớ  | óa đơn                                                    |                                                       |
| TRANG CHÚ                                                                                                    | Thông tin Hóa đơn                                            |         |                                                           | Hồ sơ cả nhân                                         |
| Dịch vụ<br>Thông tin tài khoản<br>Thanh toán<br>• Thanh toán hóa<br>dơn<br>Chuyến khoản trong hệ                                                   | Tài khoản lựa chọn<br>Loại dịch vụ thanh toán<br>Thu học phí | ~       | Nhà cung cấp dịch vụ:<br>Đại học Mở TP HCM<br>Mã tra cứu: | -                                                     |
| <ul> <li>thông</li> <li>Chuyến khoản liên ngân hàng</li> <li>Tiền gửi trực tuyến</li> <li>Nôn thuế điện tử</li> <li>Type here to search</li> </ul> | 4 0 6 6                                                      | Address | Tiếp tục                                                  | 10) ENG 6:17 PM<br>04/11/2020                         |

Ũ

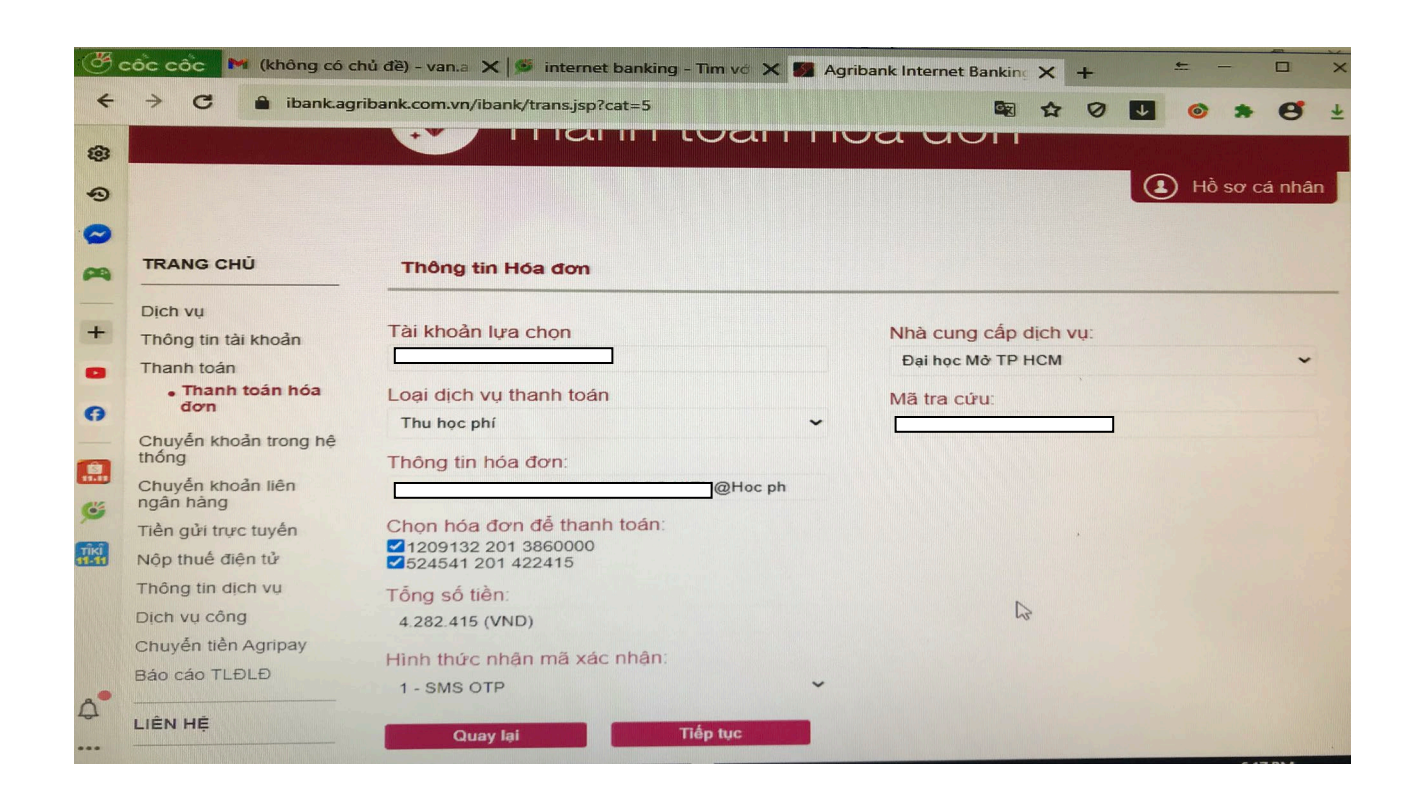

| → C 🗎 ibank.agi                | ibank.com.vn/ibank/trans.jsp?cat=5           |                  |             |
|--------------------------------|----------------------------------------------|------------------|-------------|
|                                | - Thank toar                                 | noa don          |             |
|                                |                                              |                  | Hô sơ cá nh |
| TRANG CHỦ                      | Thông tin Hóa đơn                            |                  |             |
| Dịch vụ                        |                                              | Nhà cung cấp di  | ch vụ:      |
| Thông tin tài khoản            |                                              | Đại học Mở TP Hơ | CM          |
| Thanh toán                     |                                              |                  |             |
| • Thanh toán hóa               | Loại dịch vụ thanh toán                      | Mã tra cứu:      |             |
| uon                            | Thu học phí                                  | ~ L              |             |
| Chuyến khoản trong hệ<br>thống | Thông tin hóa đơn:                           |                  |             |
| Chuyến khoản liên<br>ngân hàng | J@Hoc                                        |                  |             |
| Tiền gửi trực tuyến            | Chọn hóa đơn để thanh toàn:                  |                  |             |
| Nộp thuế điện tử               | ✓ 1209132 201 3860000<br>✓ 524541 201 422415 |                  |             |
| Thông tin dịch vụ              | Tống số tiền:                                |                  |             |
| Dịch vụ công                   | 4.282.415 (VND)                              |                  |             |
| Chuyển tiền Agripay            | un trata thức phâp mã xác nhận:              |                  |             |
| Báo cáo TLĐLĐ                  | Hinn thức nhận thà xác thiện.                | ~                |             |
| Jao cao 122 ==                 | 1 - SMS OTP                                  |                  |             |
|                                |                                              |                  |             |

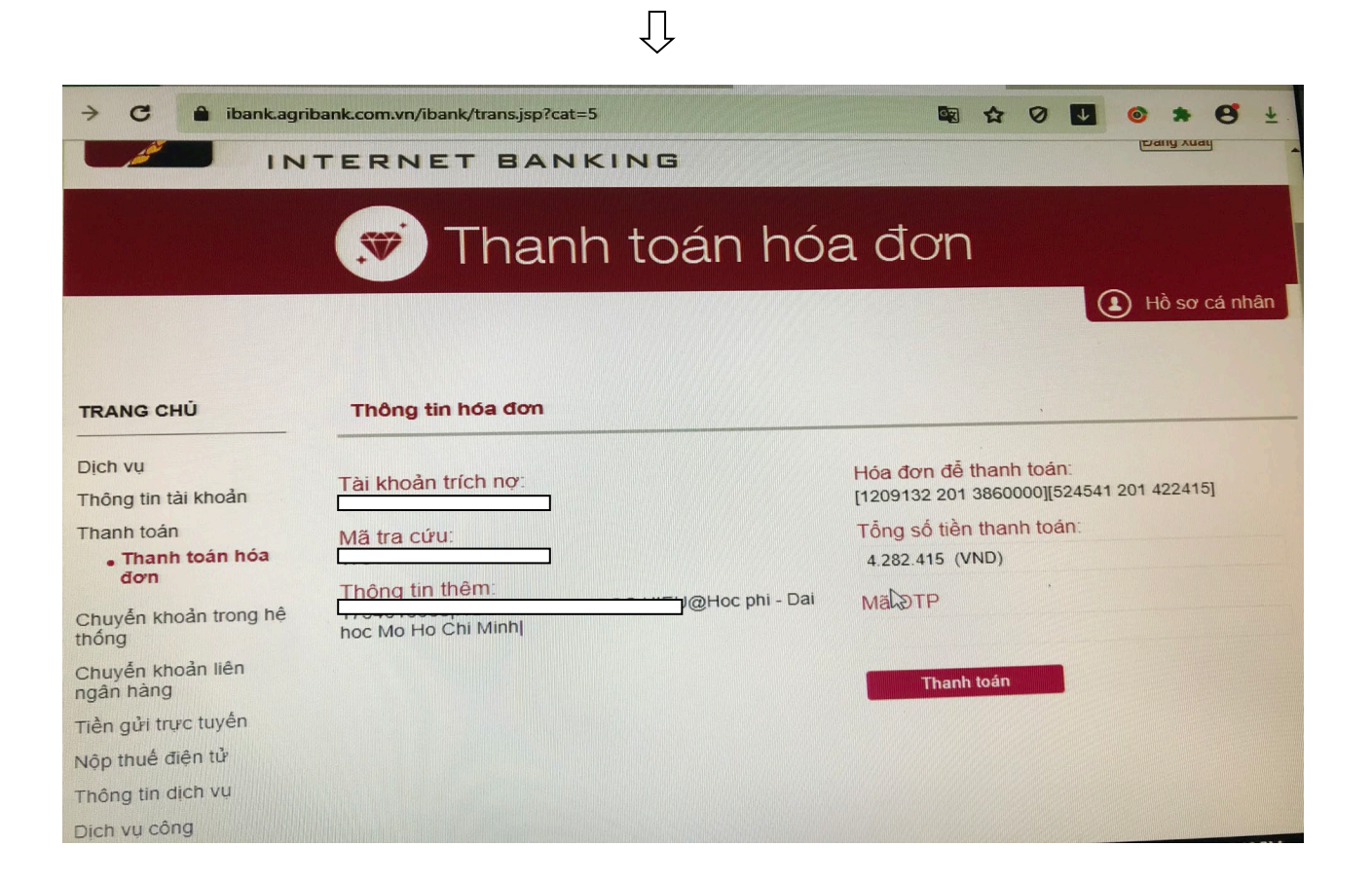

Ũ

## 4. Chuyển khoản từ Ngân hàng khác qua Agribank

- a. Chọn chuyển khoản thường nếu chuyển khoản trên online
- b. Số tài khoản đơn vị hưởng: 1900201031556 tại Agribank Chi nhánh Trung Tâm Sài Gòn
- c. Tên đơn vị hưởng: Trường Đại Học Mở Tp. Hồ Chí Minh
- d. Nội dung chuyển khoản: Mã số sinh viên\_Số phiếu\_Họ và tên sinh viên\_Kỳ phiếu(học kỳ của năm học)

VD: 202: Học kỳ 2 năm học 2020-2021

#### Hãy liên hệ để được tư vấn miễn phí

- ✓ Điện thoại: 0906200045 Ms Phạm Thị Tuyết Vân Điểm giao dịch 97 Võ Văn Tần,
   Phường 6, Quận 3, Tp. Hồ Chí Minh
- ✓ Điện thoại: 028.38294670 (Ms Hằng)-PGD Trung Tâm số 1, địa chỉ: 178 Lê Thánh Tôn, Phường Bến Thành, Quận 1, Tp. Hồ Chí Minh.

#### II. NGÂN HÀNG BIDV

#### 1. Thanh toán học phí tại quầy giao dịch của BIDV

- **Bước 1:** Sinh viên đến quầy giao dịch của BIDV trên toàn quốc và cung cấp Mã sinh viên cho giao dịch viên tại BIDV.

- **Bước 2:** Giao dịch viên thông báo thông tin chi tiết hóa đơn học phí, số tiền học phí phải nộp. Sinh viên lựa chọn hình thức thanh toán: (i) nộp tiền mặt hoặc (ii) chuyển khoản và lập chứng từ thanh toán.

- Bước 3: Giao dịch viên xử lý giao dịch thanh toán học phí và in chứng từ.

- **Bước 4:** Sinh viên nhận lại 01 liên chứng từ đã thanh toán, có đầy đủ dấu và chữ ký của cán bộ BIDV.

*Lưu ý:* Sinh viên nên thực hiện đăng ký dịch vụ BSMS của BIDV để nhận được thông tin biến động về số dư tài khoản đầy đủ và chính xác thông báo về số điện thoại di động của Sinh viên sau khi giao dịch được thực hiện thành công.

#### 2. Thanh toán học phí qua kênh ngân hàng điện tử BIDV

#### 2.1. Thanh toán học phí qua kênh BIDV Online

Điều kiện sử dụng dịch vụ:

- Để có thể thanh toán học phí qua kênh BIDV Online, Sinh viên cần đăng ký thành công dịch vụ BIDV Online tại BIDV.

#### Các bước thực hiện giao dịch thanh toán học phí:

- **Bước 1:** Sinh viên đăng nhập hệ thống bằng cách truy cập website của BIDV tại địa chỉ <u>www.bidv.com.vn</u>, lựa chọn Đăng nhập dành cho Cá nhân:

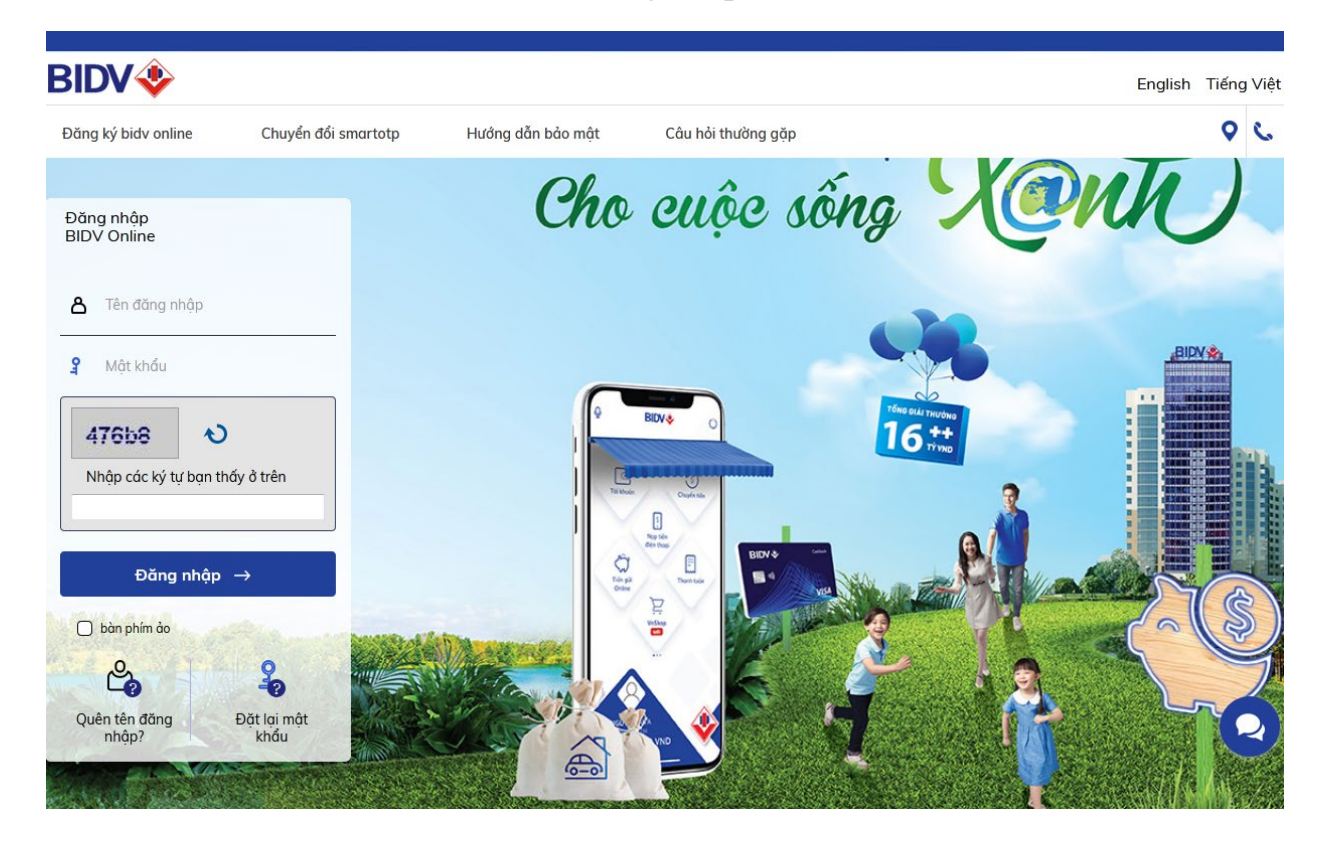

- **Bước 2:** Sinh viên nhập tên đăng nhập và Mật khẩu, màn hình thông tin Sinh viên sẽ được hiển thị:

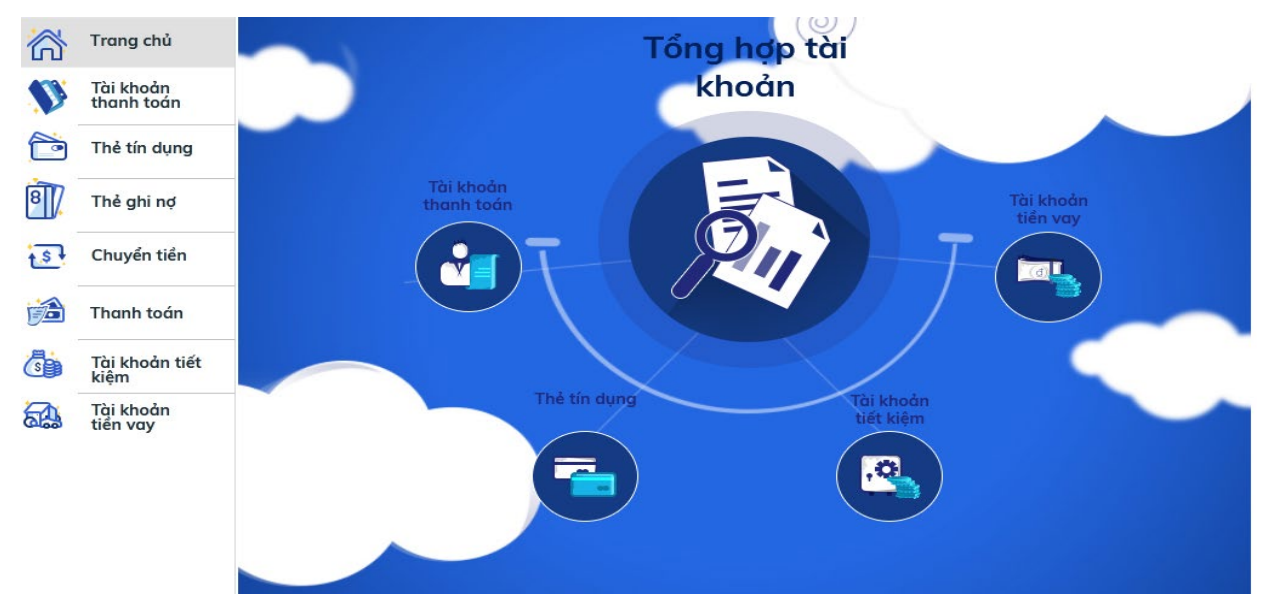

Sinh viên kích chọn vào mục: "Thanh toán -> Thanh toán hóa đơn".

| 2612               | Thanh toán hóa                                                                                                    | ı đơn                                                                                                    |             |                             | Nạp tiền điện thoại                                                                                                    |
|--------------------|----------------------------------------------------------------------------------------------------|----------------------------------------------------------------------------------------------------|-------------|-----------------------------|----------------------------------------------------------------------------------------------------|
| A TA               | Tài khoản ghi n                                                                                                    | 🥙 Chọn                                                                                                    | ~           | ,                           | Thanh toán hóa đơn                                                                                                    |
| +                  | Chọn hóa đơ                                                                                                    | <b>n*</b> Hóa đơn mới                                                                                                    | ~           | ,                           | Thanh toán hóa đơn định                                                                                                    |
|                    | Lưu vào danh sách hạ<br>đ                                                                                                    | όα 🗋 Lưu<br>ơn                                                                                                    |             | _                           | Quản lý lệnh thanh toán đ<br>kỳ                                                                                                    |
|                    | Dịch v                                                                                                    | <b>ų</b> <sup>★</sup> Chọn                                                                                                    |             | Tìm theo<br>Loại dịch<br>Vụ | Danh sách hóa đơn đã lưu                                                                                                    |
|                    | Ghi cl                                                                                                    | hú                                                                                                    |             |                             | Lịch sử thanh toán tự độn                                                                                                    |
|                    |                                                                                                    |                                                                                                    |             |                             |                                                                                                    |
|                    |                                                                                                    |                                                                                                    |             |                             |                                                                                                    |
|                    |                                                                                                    |                                                                                                    | _           |                             |                                                                                                    |
|                    |                                                                                                    |                                                                                                    |             | Tiếp                        |                                                                                                    |
|                    |                                                                                                    |                                                                                                    |             |                             |                                                                                                    |
| Dang ky trực tuyện | n Công cu Lich sử giao d                                                                                                    | lich Liên hê Cài đăt Mua bán ng                                                                                                    | aoai tê     |                             | ୍ 📌                                                                                                    |
| Đàng ky trực tuyen | n Công cụ Lịch sử giao d                                                                                                    | ịch Liên hệ Cài đặt Mua bán nự                                                                                                    | goại tệ     | -îm                         | ୍ ⊉ ⊖                                                                                                    |
| Đảng kỳ trực tuyện | n Công cụ Lịch sử giao d<br>Thanh toán hóa đơ                                                                                                    | ịch Liên hệ Cài đặt Mua bán ng<br>đn                                                                                                    | goại tệ     | îm                          | Q P →                                                                                                    |
| 26.9               | n Công cụ Lịch sử giao d<br>Thanh toán hóa đơ                                                                                                    | ịch Liên hệ Cài đặt Mua bán ng<br>ứn                                                                                                    | goại tệ     | îm                          | Q P → Nạp tiền điện thoại                                                                                                    |
| 2612               | n Công cụ Lịch sử giao d<br>Thanh toán hóa đa<br>Tài khoản ghi nợ*                                                                                             | ịch Liên hệ Cài đặt Mua bán nự<br>ớn<br>Chọn                                                                                                    | goại tệ _ T | îm                          | Q Image: Q image: Q image: |
| Dang ky trực tuyen | Công cụ Lịch sử giao đ<br>Thanh toán hóa đơ<br>Tài khoản ghi nợ*<br>Chọn hóa đơn*                                                                              | <b>ịch Liên hệ Cài đặt Mua bán nự</b><br>M<br>Chọn<br>Hóa đơn mới                                                                                                    | goại tệ _ T | Îm                          |                                                                                                    |
| Dang ky trực tuyen | Công cụ Lịch sử giao đ<br>Thanh toán hóa đơ<br>Tài khoản ghi nợ*<br>Chọn hóa đơn*<br>Lưu vào danh sách hóa<br>đơn                                              | i <b>ịch Liên hệ Cài đặt Mua bán n</b> ự<br>ớ <b>n</b><br>Chọn<br>Hóa đơn mới<br>— Lưu                                                                                                    | goại tệ _ T | îm                          | Quản lý lệnh thanh toán định tán                                                                                                    |
| Zong ky trực tuyen | Công cụ Lịch sử giao đ<br>Thanh toán hóa đơ<br>Tài khoản ghi nơ*<br>Chọn hóa đơn*<br>Lưu vào danh sách hóa<br>đơn<br>Dịch vu*                                  | i <b>ịch Liên hệ Cài đặt Mua bán ng</b><br><b>ứn</b><br>Chọn<br>Hóa đơn mới<br>Duứu<br>mo                                                                                                    | goại tệ _ T | Tim theo<br>Logi dich       | Q       Image: Provide the second second seco                                      |
| Dang ky trực tuyện | Công cụ Lịch sử giao đ<br>Thanh toán hóa đơ<br>Tài khoản ghi nợ*<br>Chọn hóa đơn*<br>Lưu vào danh sách hóa<br>đơn<br>Dịch vụ*                                  | ijch Liên hệ Cài đặt Mua bán ng<br>ứn<br>Chọn<br>Hóa đơn mới<br>O Lưu<br>mo<br>Thụ ho BIDV Metlife mot                                                                                                    | joqi tê _ ⊺ | Tim theo<br>Loadch<br>vy    | Quản lý lệnh thanh toán đặn lưu         Lịch sử thanh toán tự động                                                                                                    |
| Dang ky trực tuyen | Công cụ Lịch sử giao đ<br>Thanh toán hóa đơ<br>Tài khoản ghi nợ*<br>Chọn hóa đơn*<br>Lưu vào danh sách hóa<br>đơn<br>Dịch vu*<br>Customer number*<br>Ghi chú   | lịch Liên hệ Cài đặt Mua bán ng<br>3n<br>Chọn<br>Hóa đơn mới<br>Chứu<br>mo<br>Thu ho BIDV Metlife mot<br>phan                                                                                                    | joqi tê _ ⊺ | Tim theo<br>Logi dịch<br>vụ | Quản lý lệnh thanh toán đặn kỳ         Quản lý lệnh thanh toán định kỳ         Danh sách hóa đơn đã lưu         Lịch sử thanh toán tự động                                                                                                    |
| Dang ky trực tuyen | n Công cụ Lịch sử giao đ<br>Thanh toán hóa đơ<br>Tài khoản ghi nợ*<br>Chọn hóa đơn*<br>Lưu vào danh sách hóa<br>dơn<br>Dịch vu*<br>Customer number*<br>Ghi chú | Iệch Liên hệ Cài đặt Mua bản ng         Iệch Liên hệ Cài đặt Mua bản ng         Iệch Liên hệ Cài đặt Mua bản ng         Chọn         Hóa đơn mới         Lưu         mo         Thu ho BIDV Metlife mot phan         BHXH HUYEN MO CAY BAC_NOP BHXH THONG         BHXH HUYEN MO CAY BAC_NOP BHXH THONG | joqi tê _ ⊺ | Tim theo<br>Logi dịch<br>vụ | Quản lý lệnh thanh toán đăn đi lưu         Danh sách hóa đơn đã lưu         Lịch sử thanh toán tự động                                                                                                    |

- Bước 3: Sử dụng tài khoản thanh toán tại BIDV để thanh toán học phí:

- Tài khoản ghi nợ: tài khoản của Sinh viên tại BIDV
- Dịch vụ: tìm kiếm nhanh tên trường nhập chữ "mo"
- Customer number: nhập Mã sinh viên.

-

Bill selection: chọn hóa đơn cần thanh toán

| Thanh toán hóa đơ            | ว์ท                    |   |                       | Nạp tiền điện thoại          |
|------------------------------|------------------------|---|-----------------------|------------------------------|
| Tài khoản ghi nợ*            |                        | ~ |                       | Thanh toán hóa đơn           |
| Số dư khả dụng               | 30,837,900 VND         |   |                       | Thanh toán hóa đơn định kỳ   |
| Chọn hóa đơn*                | Hóa đơn mới            | ~ |                       | Quản lý lệnh thanh toán định |
| Lưu vào danh sách hóa<br>đơn | 🗋 Lưu                  |   |                       | ку                           |
| Dịch vụ*                     | Dai hoc Mo tp.HCM      |   | Tìm theo<br>Loại dịch | Danh sách hóa đơn đã lưu     |
| Customer number*             |                        |   |                       | Lịch sử thanh toán tự động   |
| Bill selection               | 681171@@193-150000 VND | ~ |                       |                              |
| Ghi chú                      | Chọn                   |   |                       |                              |
|                              | 681171@@193-150000 VND |   |                       |                              |
|                              | 581925@@193-500000 VND |   |                       |                              |
|                              |                        | Т | liép                  |                              |

Chọn "Tiếp" để thực hiện thanh toán

- **Bước 4:** Sinh viên kích chọn vào số hóa đơn cần thanh toán, số tiền thanh toán sẽ hiển thị tương ứng với hóa đơn. Để thanh toán nhiều hóa đơn, Sinh viên thực hiện kích chọn nhiều hóa đơn. Sau đó, chọn "Thực hiện" để thanh toán hóa đơn

| hẻ Tín dụng                     | Cung cấp mã xác thực của bạn để thực hiện giao dịch |                           |  |
|---------------------------------|-----------------------------------------------------|---------------------------|--|
| ài khoản Tiền gửi có kỳ hạn     |                                                     |                           |  |
| ài khoản tiền vay               | Mã xác thực                                         |                           |  |
| huyển tiền                      |                                                     |                           |  |
| h <mark>anh toán hóa đơn</mark> |                                                     |                           |  |
| Thanh toán hóa đơn từng lần     |                                                     |                           |  |
| Dịch vụ Tài chính               | Lưu ý mã xác thực của bạn sẽ                        | hết hiệu lực sau 120 giây |  |
| Nạp tiền điện tử                | Xác n                                               | hân Hủ                    |  |
| Đăng ký thanh toán định kỳ      |                                                     |                           |  |
| ài đặt (Language Setting)       |                                                     |                           |  |
| ộp thư                          |                                                     |                           |  |
| ịch vụ khác                     |                                                     |                           |  |
| ALL ALL PLATE                   |                                                     |                           |  |

- **Bước 5**: Sinh viên xác nhận thanh toán và nhập yếu tố xác thực thứ 2 OTP (được gửi đến điện thoại Sinh viên) để xác thực người dùng.

- Bước 6: Hệ thống trả về kết quả giao dịch hiển thị trên màn hình BIDV Online.

# 2.2 Thanh toán học phí qua kênh BIDV Smart banking

### Điều kiện sử dụng dịch vụ:

Để có thể thanh toán học phí qua kênh BIDV Smart Banking, Sinh viên cần đăng ký thành công dịch vụ BIDV Smart Banking tại BIDV.

#### Các bước thực hiện giao dịch thanh toán học phí:

- **Bước 1:** Sinh viên đăng nhập hệ thống bằng cách truy cập ứng dụng BIDV Smart banking trên điện thoại di động của Sinh viên (Sinh viên tải ứng dụng về điện thoại):

#### Màn hình đăng nhập

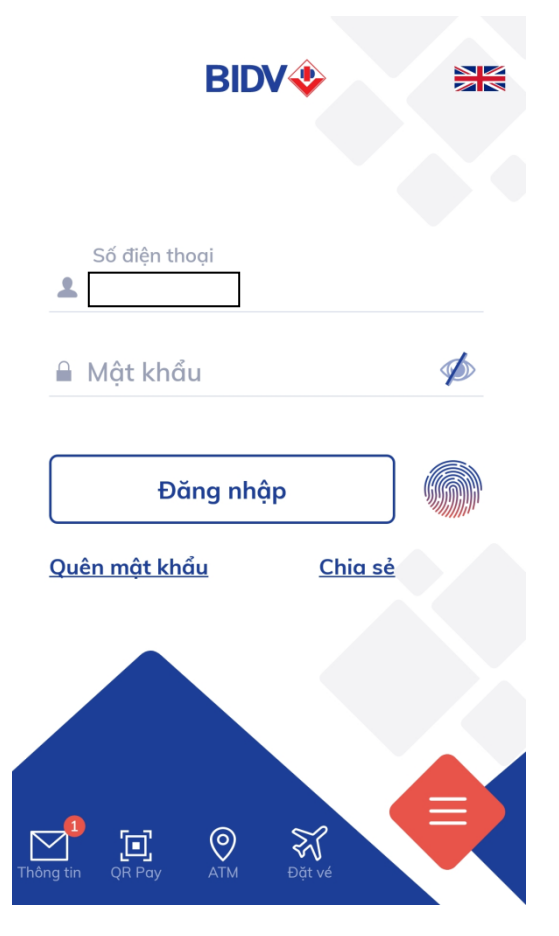

- **Bước 2:** Sinh viên nhập số điện thoại di động và Mật khẩu, màn hình thông tin Sinh viên sẽ được hiển thị:

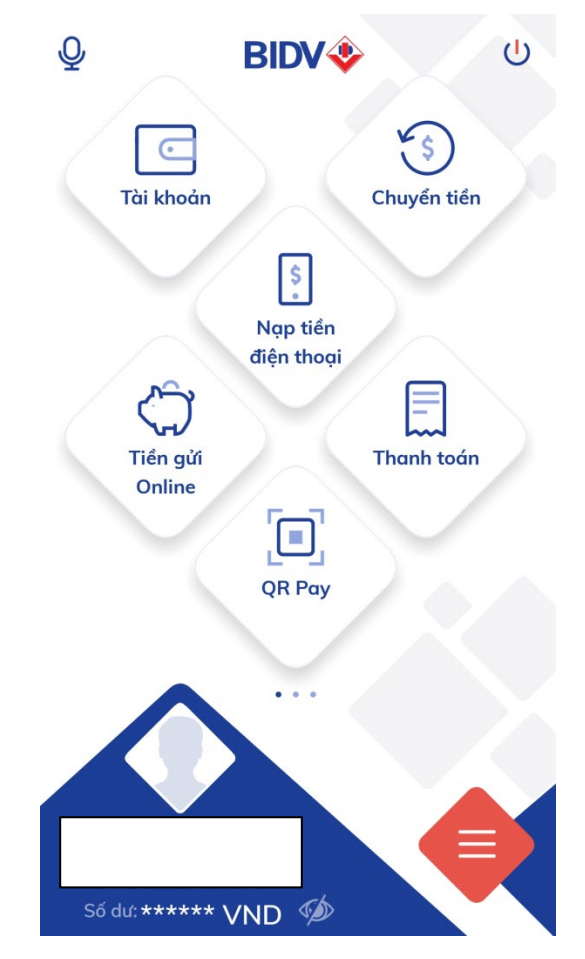

Sinh viên chọn mục "Thanh toán" -> Màn hình hiển thị:

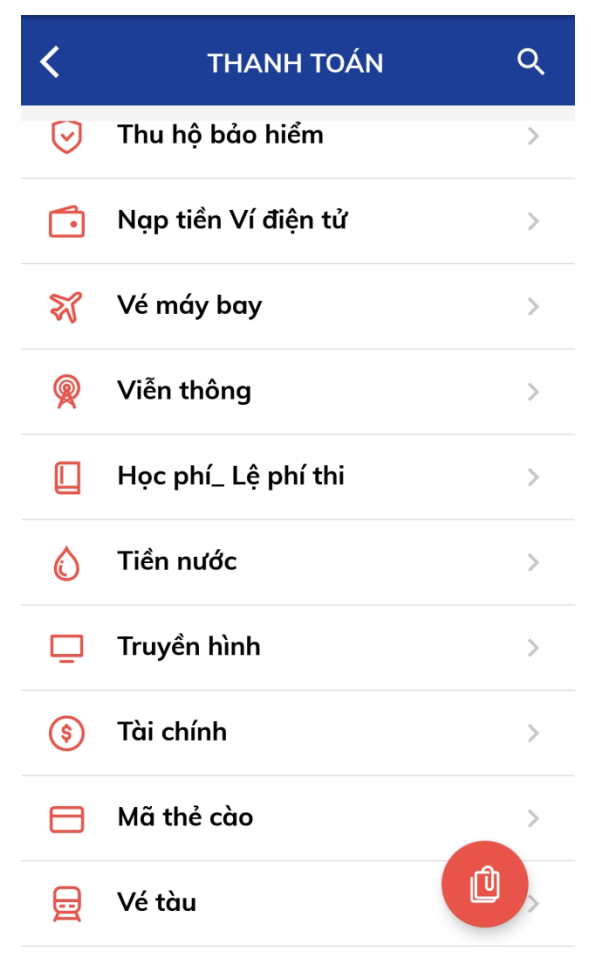

- Bước 3: Sinh viên chọn mục "Học phí\_Lệ phí thi", màn hình hiển thị:

| 09:05 🗃 📽 🖉 -<br>K THANH TOÁN     | ∎ ا© ۵<br>لک             |
|-----------------------------------|--------------------------|
| Từ tài khoản<br>Học<br>thi        | dịch vụ<br>: phí_ Lệ phí |
| THÔNG TIN THANH TOÁN              |                          |
| Nhà cung cấp<br>Dai hoc Mo tp.HCM | -                        |
| Dịch vụ<br>Dai hoc Mo tp.HCM      | <b>.</b>                 |
| Mã khách hàng                     |                          |
| Lưu mẫu                           |                          |
|                                   |                          |

- Tài khoản trích nợ: chọn "Tài khoản trích nợ của Sinh viên"
- Nhà cung cấp: chọn "Trường...."
- Dịch vụ: "Trường...."
- Mã khách hàng: nhập mã sinh viên

Sinh viên nhấn nút "Tiếp tục" -> Thông tin hóa đơn sẽ hiển thị

| 09:06 🖬 📽 ♥ +<br>< XÁC NHẬ    | ân giao dịch 🛛 🖒        |
|-------------------------------|-------------------------|
| Tài khoản nguồn               |                         |
| Dịch vụ                       | Dai hoc Mo tp.HCM       |
| Mã khách hàng                 |                         |
| Tên khách hàng                |                         |
| Kỳ cước                       |                         |
| ✓ 681171@@193                 | 150,000 VND             |
| 581925@@193                   | 500,000 VND             |
| Số tiền thanh toán            | 150,000 VND             |
| Nôi dung<br>3/2019_HD:681171@ | TT hoc phi ky<br>@@193_ |
| Ngày giao dịch                | 14/08/2020              |
| т                             | iếp tục                 |
|                               |                         |
|                               |                         |
| III                           | 0 <                     |

- **Bước 4:** Sinh viên chọn hóa đơn cần thanh toán và nhấn nút "Tiếp tục" để thanh toán hóa đơn học phí.

- **Bước 5**: Sinh viên xác nhận thanh toán và nhập yếu tố xác thực thứ 2 OTP (được gửi đến điện thoại Sinh viên) để xác thực thanh toán hóa đơn.

- **Bước 6**: Hệ thống trả về kết quả giao dịch hiển thị trên màn hình BIDV Smart Banking: thông tin giao dịch của Sinh viên sẽ được lưu tại mục "Báo cáo giao dịch"

#### 3. Thanh toán học phí qua ATM của BIDV

#### Điều kiện sử dụng dịch vụ:

Sinh viên có tài khoản thanh toán và sử dụng dịch vụ thẻ ATM của BIDV.

#### Các bước thực hiện giao dịch thanh toán học phí:

- Bước 1: Đăng nhập sử dụng dịch vụ ATM của BIDV
- Bước 2: Chọn menu "Thanh toán"

| BIDV<br>Bank for Inve | TMCP ĐẦU TƯ VÀ PHÁT TRIỂN VIỆT NAM<br>stment and Development of Vietnam JSC |
|-----------------------|-----------------------------------------------------------------------------|
| Xin vui lòng lựa      | a chọn giao dịch                                                            |
| Rút tiền              | Đổi PIN                                                                     |
| Chuyển khoản          | Vấn tin số dư                                                               |
| Thanh toán            | In sao kê rút gọn                                                           |
| Start Startsupervisor | DV Khác                                                                     |

- Bước 3: Chọn Tài khoản thanh toán

| BIDV RANGEN Bank for Invest                                          | MCP ĐẦU TƯ VÀ PHÁT TRIỂN VIỆT NAM<br>ment and Development of Vietnam JSC |
|----------------------------------------------------------------------|--------------------------------------------------------------------------|
| Vui lòng chọn tài l                                                  | khoản thanh toán                                                         |
| 12010370000044<br>12010001101788<br>12010001101797                   | Chọn lên                                                                 |
| 12010001101803<br>12010001101812<br>12010001101821<br>12010001101830 | Chọn xuống                                                               |
| 12010001101849                                                       | Tiếp tục                                                                 |
|                                                                      | Thoát                                                                    |

- **Bước 4**: Chọn menu "Học phí – Lệ phí thi"

| BIDV Bank for Investment an                                      | U TƯ VÀ PHÁT TRIỂN VIỆT NAM<br>nd Development of Vietnam JSC |
|------------------------------------------------------------------|--------------------------------------------------------------|
| Vui lòng chọn loại dịch v                                        | y thanh toán                                                 |
| HOC PHI_LE PHI THI<br>NAP TIEN DIEN THOAI<br>NAP TIEN VI DIEN TU | Chọn lên                                                     |
| TIEN DIEN<br>TIEN NUOC<br>THU HO BAO HIEM<br>TRUYEN HINH         | Chọn xuống                                                   |
| VE MAY BAY<br>VIEN THONG                                         | Tiếp tục                                                     |
|                                                                  | Thoát                                                        |

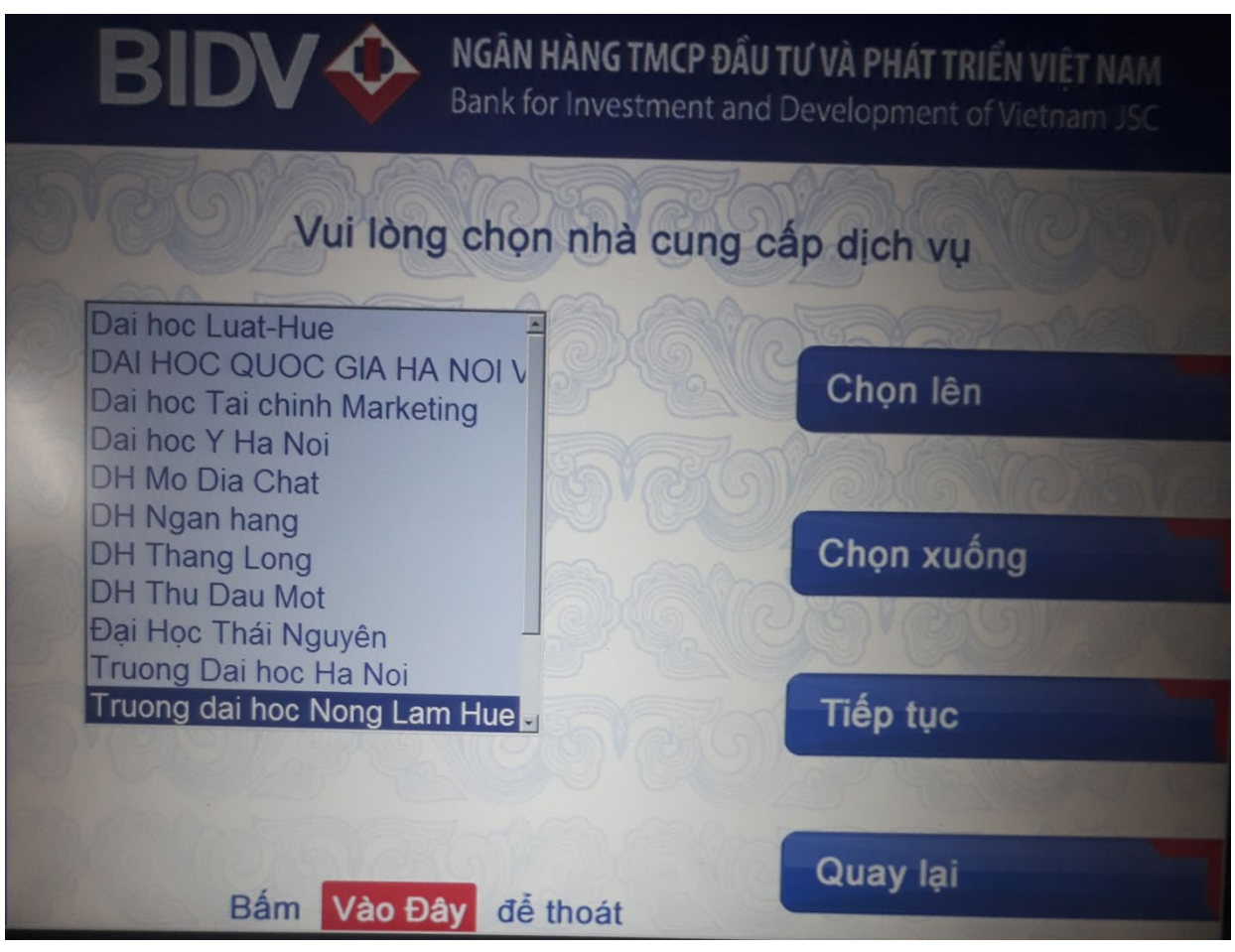

- **Bước 6**: Nhập Mã sinh viên vào mục "Mã Sinh viên", Người nộp tiền chọn các ký tự chữ cái ở hai bên màn hình và ký tự chữ số trên bàn phím.

# - Bước 5: Chọn Nhà cung cấp dịch vụ là "Trường ...."

|   | BIDV OF NGÂN HÀ<br>Bank for I                  | NG T<br>nves | T <b>MCP <del>E</del><br/>tment</b> | <b>)ÂU TƯ VÀ</b><br>and Deve | I <b>PHÁT TRIểN</b><br>lopment of Vie | <b>VIỆT NAM</b><br>etnam JSC |    |
|---|------------------------------------------------|--------------|-------------------------------------|------------------------------|---------------------------------------|------------------------------|----|
|   | Vui là                                         | ong          | nhập 1                              | thông tin                    | PQ                                    |                              |    |
|   | Nhà cung cấp:<br>Dịch vụ:<br>mã KH tiếng việt: | True<br>Dai  | ong da<br>Hoc N                     | ai hoc Nor<br>ong Lam        | ng Lam Hue<br>Hue                     |                              | E  |
| в | 1                                              | 2            | 3                                   | CANCEL                       |                                       | ſ                            | F  |
|   | 4                                              | 5            | 6                                   | CLEAR                        |                                       |                              |    |
| С | 7                                              | 8            | 9                                   | ENTER                        |                                       |                              | G  |
|   |                                                | 0            |                                     |                              |                                       |                              |    |
| D |                                                |              |                                     |                              |                                       |                              | >> |

- **Bước 7**: Kiểm tra các thông tin thanh toán và chọn nút "Có" để xác nhận lại giao dịch thanh toán

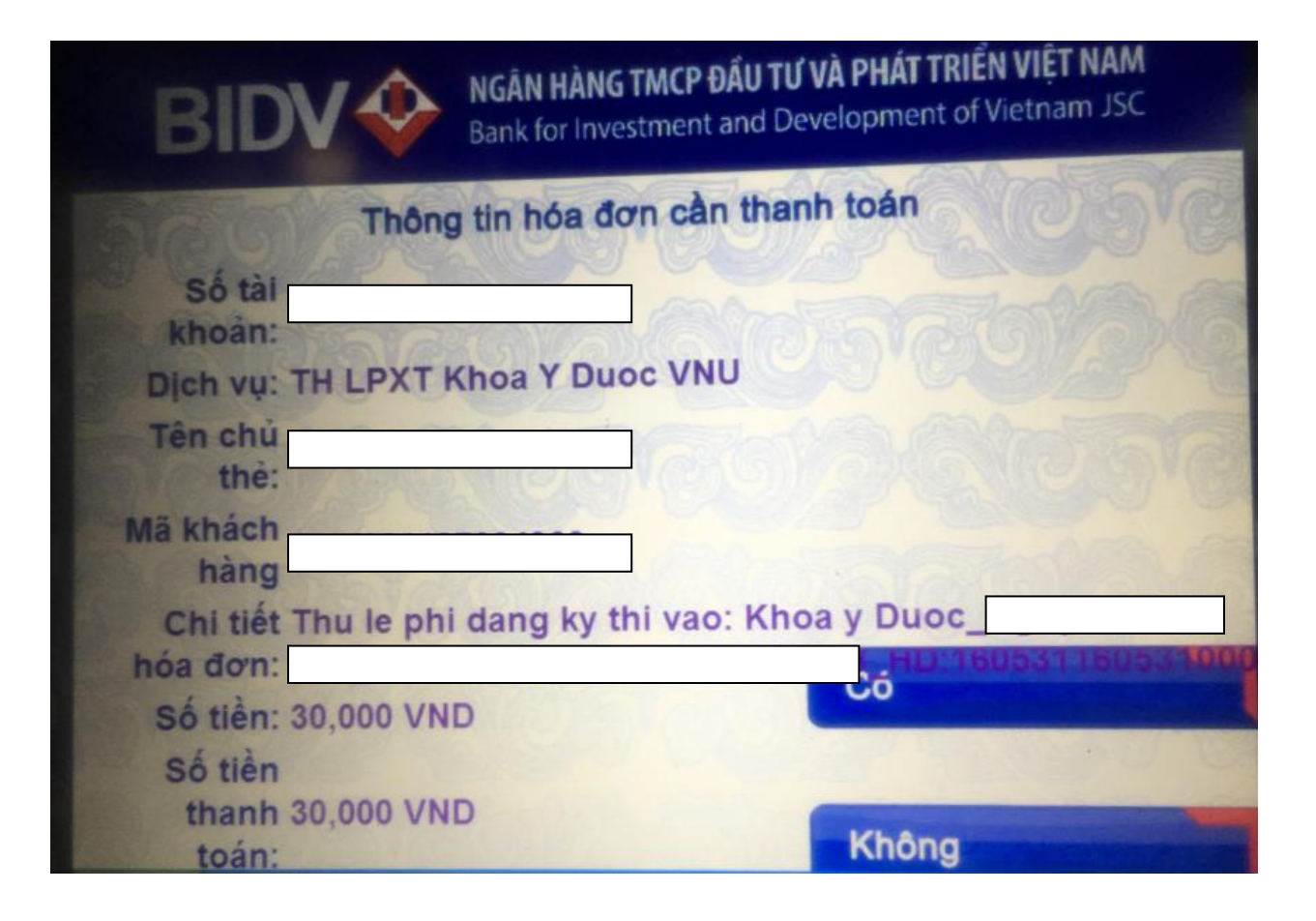

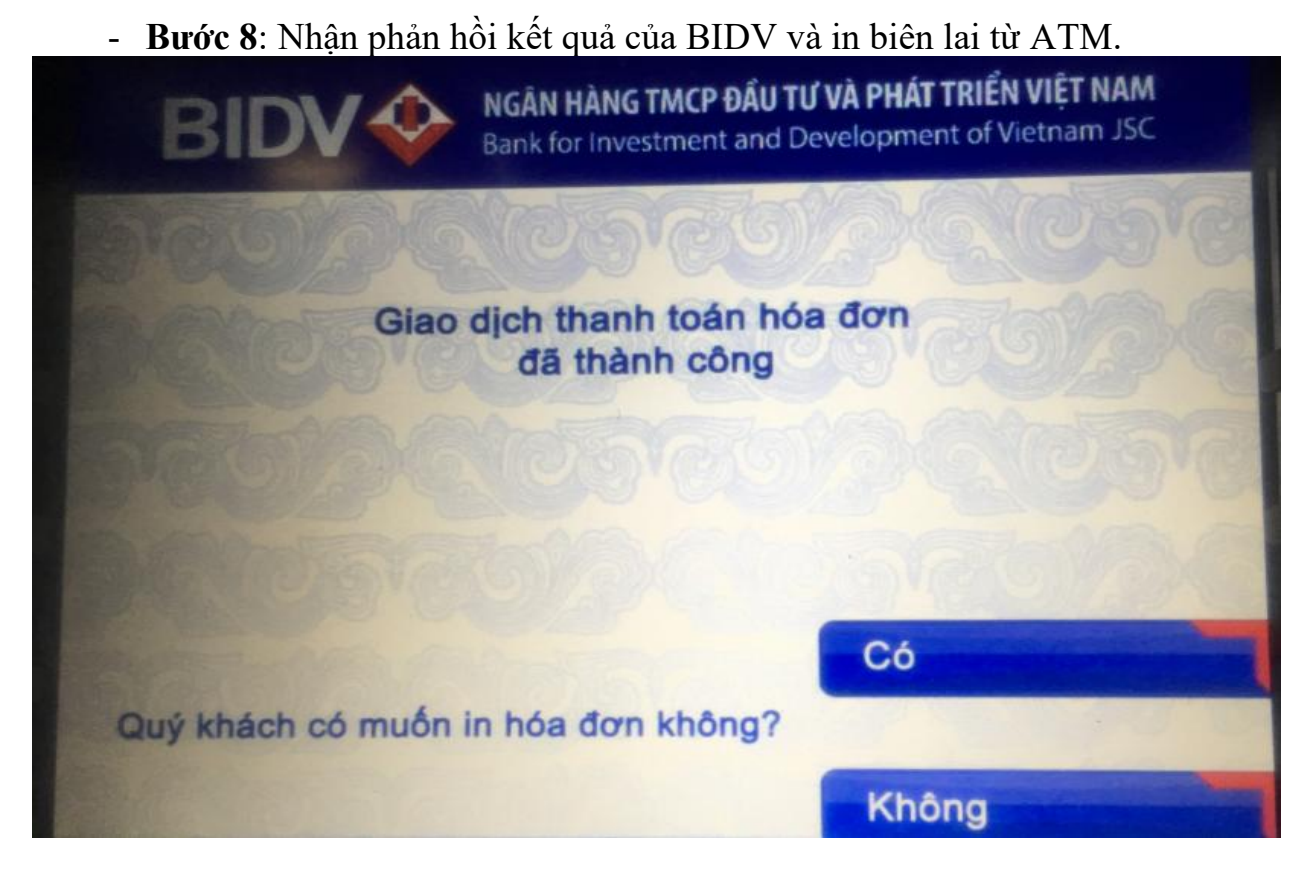

- Lưu ý:
  - Danh sách mạng lưới các điểm giao dịch của BIDV tại TPHCM (Chi nhánh, Phòng giao dịch, ATM...) theo đường link bên dưới <u>https://www.bidv.com.vn/vn/atm-chi-nhanh</u>
  - Sinh viên hoàn toàn được miễn các phí dịch vụ khi thanh toán học phí qua quầy giao dịch, kênh ngân hàng điện tử và ATM của BIDV.

# III. NGÂN HÀNG ĐÔNG Á

- 1. Thanh toán học phí tại quầy giao dịch của DongA Bank
  - 1.1 Bước 1: Sinh viên đến quầy giao dịch của DongA Bank trên toàn quốc và cung cấp GIÂY NỘP TIỀN, được in từ hệ thống của Trường Đại học Mở TP.HCM, cho Giao dịch viên tại DongA Bank.

| Số ĐT:                                                                                                    | Loại                               | N.V KTTK                                                                                                    |
|----------------------------------------------------------------------------------------------------|------------------------------------|----------------------------------------------------------------------------------------------------|
| lgười nộp - 201 ,50 01.                                                                                                    | Tài khoản                          | CÓ                                                                                                    |
| Người nhận: Trường Đại học Mở Tp.HCM                                                                                                    | 56 000                             | 6872 10001                                                                                                    |
| Dịa chỉ: 97 Võ Văn Tấn, P6, Q3 Tp.HCM<br>NÕI DUNG NÔP                                                                                                    |                                    | SỐ TIỀN                                                                                                    |
| (Khi nộp tiền phải ghi chi tiết từng khoản)                                                                                                    |                                    |                                                                                                    |
| Đông học <u>phí học kủ 1 - Nă</u> m học 2020 - 2021                                                                                                    |                                    |                                                                                                    |
| NH nhập: 08588 201                                                                                                    |                                    |                                                                                                    |
| E81A-ENGL4899 KOST-KORE1305                                                                                                    |                                    |                                                                                                    |
| TỔNG SỐ TIẾN BẰNG CHỮ:                                                                                                    | ộng                                | 3.620.000 <sup>d</sup>                                                                                                    |
| Ba triệu sáu trăm hai mười ngàn đồng./.                                                                                                    |                                    |                                                                                                    |
| ΝGƯỜI NỘP TIẾN THỦ QUỸ SỐ PHỤ KIẾM                                                                                                    | SOÁT                               | TRUONG NGAN HANG                                                                                                    |
| NGÂN HÀNG TMCP ĐÔNG Á GIẤY NỘP TIỀN 56:                                                                                                    |                                    | Mẫu số 10A I.N.H.II<br>Liên 2                                                                                             |
| NGÂN HÀNG TMCP ĐÔNG Á<br>MỘP HỌC PHÍ TẠI NGÂN HÀNG ĐÔNG Á. CNPOD<br>NỘP HỌC PHÍ<br>NỘP HỌC PHÍ<br>NỘP HỌC PHÍ<br>NỘP HỌC PHÍ<br>NỘP HỌC PHÍ<br>NỘP HỌC PHÍ<br>NỘP HỌC PHÍ<br>NỘP HỌC PHÍ<br>NỘP HÀNG TMCP ĐÔNG Á. CNPOD<br>NGÂN HÀNG TMCP ĐÔNG Á. CNPOD<br>NỘP HỌC PHÍ<br>NỘP HỌC PHÍ<br>NỘP HÀNG TMCP ĐÔNG Á. CNPOD<br>NỘP HỌC PHÍ<br>NỘP HỌC PHÍ<br>NỘP HỌC PHÍ<br>NỘP HÀNG TMCP ĐÔNG Á. CNPOD<br>NGÂN HÀNG TMCP ĐÔNG Á. CNPOD<br>NỘP HỌC PHÍ<br>NỘP HỌC PHÍ<br>NỘP HÀNG TMCP ĐÔNG Á. CNPOD<br>NGÂN HÀNG TMCP ĐÔNG Á. CNPOD<br>NGÂN HÀNG TMCP ĐÔNG Á. CNPOD<br>NGÂN HÀNG TMCP ĐÔNG Á. CNPOD<br>NGÂN HÀNG TMCP ĐÔNG Á. CNPOD<br>NGÂN HÀNG TMCP ĐÔNG Á. CNPOD<br>NGÂN HÀNG TMCP ĐÔNG Á. CNPOD<br>NGÀN HÀNG TMCP ĐÔNG Á. CNPOD<br>NGÀN HÀNG TMCP ĐÔNG Á. CNPOD<br>NGÀN HÀNG TMCP ĐÔNG Á. CNPOD<br>NGÀN HÀNG TMCP THẾN NGÀN HÀNG ĐÔNG Á. CNPOD<br>NGÀN HÀNG TMCP THẾN NGÀN HÀNG ĐÔNG Á. CNPOD<br>NGÀN HÀNG TMCP THẾN NGÀN HÀNG ĐÔNG Á. CNPOD<br>NGÀN HÀNG TMCP THẾN NGÀN HÀNG ĐÔNG Á. CNPOD<br>NGÀN HÀNG TMCP THẾN NGÀN HÀNG ĐÔNG Á. CNPOD<br>NGÀN HÀNG TMCP THẾN NGÀN HÀNG ĐÔNG Á. CNPOD<br>NGÀN HÀNG TMCP THÀN NGÀN HÀNG ĐÔNG Á. CNPON<br>NGÀN HÀNG TMCP THÀN NGÀN HÀNG ĐÔNG Á. CNPON<br>NGÀN HÀNG TMCP THÀN NGÀN HÀNG THÀNG THÀNG TMC THÀNG THÀNG THÀNG TMC THÀNG TMC THÀ |                                    | Mẫu số 10A I.N.H.II<br>Liên 2<br>Chứng từ SV lưu giữ                                                                      |
| NGÂN HÀNG TMCP ĐÔNG Á<br>NỘP HỌC PHI TẠI NGÂN HÀNG ĐÔNG Á. CNPGD .<br>NỘP HỌC PHI TẠI NGÂN HÀNG ĐÔNG Á. CNPGD .<br>Ngày tháng năm                                                                                                    | <br>Loại                           | Mẫu số 10A I.N.H.II<br>Liên 2<br>Chững từ SV lưu giữ<br>N.V                                                               |
| NGĀN HÀNG TMCP ĐÔNG Á<br>NÔP HỌC PHÍ TẠI NGÂN HÀNG ĐÔNG Á. CNPGD .<br>Ngày tháng năm<br>Người nộp<br>Địa chỉ: Sinh viện khoa Ngoại ngữ                                                                                                    | <br>Loại<br>Tài khoản              | Mẫu số 10A I.N.H.II<br>Liên 2<br>Chứng từ SV lưu giữ<br>N.V                                                               |
| NGÀN HÀNG TMCP ĐÔNG Á<br>NỘP HỌC PHI TẠI NGÂN HÀNG ĐÔNG Á. CNPGD.<br>NỘP HỌC PHI TẠI NGÂN HÀNG ĐÔNG Á. CNPGD.<br>Ngày tháng năm<br>Người nhận: Trường Đại học Mở TP.HCM<br>Người nhận: Trường Đại học Mở TP.HCM                                                                                                    | Loại<br>Tài khoản<br>Số <b>000</b> | Māu só 10A I.N.H.II<br>Liên 2<br>Chứng từ SV lưu giữ<br>N.V                                                               |
| NGÂN HÀNG TMCP ĐÔNG Á<br>NỘP HỌC PH TẠI NGÀN HÀNG ĐÔNG Á. CNPGD -<br>NỘP HỌC PH TẠI NGÀN HÀNG ĐÔNG Á. CNPGD -<br>Ngày tháng nằm<br>Ngày tháng nằm<br>Người nôp:<br>Địa chỉ Sinh viên khoa Ngoại ngữ<br>Lớp: DH16AV04<br>Người nhôn: Trường Đại học Mở Tp.HCM<br>Địa chỉ: 97 Vô Văn Tán, P6, Q3 Tp.HCM<br>Nội DUNG NỘP                                                                                                    | Loại<br>Tài khoản<br>Số <b>000</b> | Māu số 10A I.N.H.II<br>Liên 2<br>Chứng từ SV lưu giữ<br>N.V                                                               |
| Ngần Hàng TMCP Đông Á       GIẤY NỘP TIỀN       số:         Người nộg       - 201       Nộp Học Phi Jan Ngần Hàng Đông Á. CNPGD -<br>Ngày tháng nằm       Số Đĩ:         Người nộn: Trường Đại học Mở Tp.HCM        Số Đĩ:         Địa chỉ: Sinh viên khoa Ngoại ngữ           Người nộn: Trường Đại học Mở Tp.HCM           Dia chỉ: 97 Vô Vàn Tán, P6, Q3 Tp.HCM       Nội DUNG NỘP         (Khi nộp tiên phải ghi chỉ tiết từng khoản)                                                                                                    | Loại<br>Tài khoản<br>Số <b>000</b> | Måu só 10A I.N.H.II<br>Liên 2<br>Chứng từ SV lưu giữ<br>N.V. KTTK                                                         |
| NGÂN HÀNG TMCP ĐÔNG Á       GIẤY NỘP TIỀN       số:         Nộp Học Phi Tại Ngân Hàng Đông Á. CNPGD -       Nộp Học Phi Tại Ngân Hàng Đông Á. CNPGD -         Người nộp       - 201                                                                                                    | Loại<br>Tài khoản<br>Số <b>000</b> | Måu só 10A I.N.H.II<br>Liên 2<br>Chứng từ SV lưu giữ<br>N.V                                                               |
| NGÂN HÀNG TMCP ĐÔNG Á       GIẤY NỘP TIÊN Số:                                                                                                    | Loại<br>Tài khoản<br>Số <b>OOO</b> | Māu só 10A I.N.H.II<br>Liên 2<br>Chứng từ SV lưu giữ<br>N.V                                                               |
| NGÂN HÀNG TMCP ĐÔNG Á       GIẤY NỘP TIẾN       Số:         NỘP HỌC PHI TẠI NGÂN HÀNG ĐÔNG Á. CNPGO -       Nộp Học PHI Tại NGÂN HÀNG ĐÔNG Á. CNPGO -         Người nộp       - 201       .56 DT:         Địa chỉ: 31h viên khoa Ngoại ngữ       .Lợp: DH16AV04       .56 DT:         Người nhôn: Trường Đại học Mở Tp.HCM           Địa chỉ: 97 Vô Văn Tấn, P6, Q3 Tp.HCM       Nội DUNG NỘP          Dáng học nhi bar kết 1 - Năm học 2020 - 2021        - 201         Bi hoặt:       - 08588 -       - 201         Bi hoặc kốt 1- ROM Học 2020 - 2021        - 201                                                                                                    | Tài khoản<br>số OOO                | Māu só 10A I.N.H.II<br>Liên 2<br>Chứng từ SV lưu giữ<br>N.V                                                               |
| NGÂN HÀNG TMCP ĐÔNG Á       GIẤY NỘP TIÊN       số:         Người nộg       - 201       Nộp Học Phi Tại Ngần Hàng Đông Á. CNPCD -         Người nộg       - 201       .số Đĩ:         Người nộn:       - 201       .số Đĩ:         Người nộn:       - 201       .số Đĩ:         Dịa chỉ:       57 Vô Văn Tán, Pế, Q3 Tp.HCM       .số Đỉ:         Người nhận:       Tướng Đại học Mố Tp.HCM       Nội DUNG NỘP         (Khi nập tiên phải ghi chỉ tiết từng khoản)       .ogi Bas -       - 201         Động học nhi học kộ 1 - Năm học 2020 - 2021       - 201       - 201         Nh nhập:       - 09588 -       - 201         EBIA-ENGLAB99 KO51-KORE1305       - 201       - 201                                                                                                    | Loại<br>Tài khoản<br>Số OOO        | Māu số 10A I.N.H.II<br>Liên 2<br>Chứng từ SV lưu giữ<br>N.V. KTTK<br>Ó<br>6872 10001<br>Số TIẾN<br>3.620.000 <sup>d</sup> |

**Bước 2:** Giao dịch thực hiện các thủ tục cần thiết để tiến hành việc nộp học phí cho Sinh viên vào tài khoản của trường.

**Bước 3:** Sinh viên nhận lại 01 liên chứng từ đã thanh toán, có đầy đủ chữ ký của nhân viên và dấu mộc DongA Bank.

# 2. Thanh toán học phí bằng hình thức chuyển khoản từ tài khoản ngân hàng khác về tài khoản trường ĐH Mở mở tại DongA Bank:

Sinh viên thực hiện chuyển khoản theo hướng dẫn của Ngân hàng mà Sinh viên có tài khoản với thông tin đơn vị nhận tiền là

- Thông tin Đơn vị nhận: Trường ĐH Mở Tp HCM
- Số Tài khoản: 000687210001
- Ngân hàng TMCP Đông Á- CN Đinh Tiên Hoàng
- Nội dung chuyển: Tên Sinh Viên Mã Sinh Viên đóng học phí học kỳ .....
   Năm học ...... Mã học phí ...... Điện thoại liên hệ .....
- 3. Thanh toán học phí qua kênh ngân hàng điện tử DongA Bank:
- 3.1 Điều kiện sử dụng dịch vụ:

Để có thể thanh toán học phí qua kênh Internet Banking, Sinh viên cần đăng ký thành công dịch vụ eBanking tại DongA Bank.

#### 3.2 Các bước thực hiện giao dịch thanh toán học phí:

- **3.2.1 Bước 1:** Sinh viên đăng nhập hệ thống bằng cách truy cập website của DongA Bank tại địa chỉ https://ebanking.dongabank.com.vn , lựa chọn Khách hàng cá nhân:
- 3.2.2 Bước 2: Sinh viên nhập Mã số khách hàng và Mật mã truy cập:

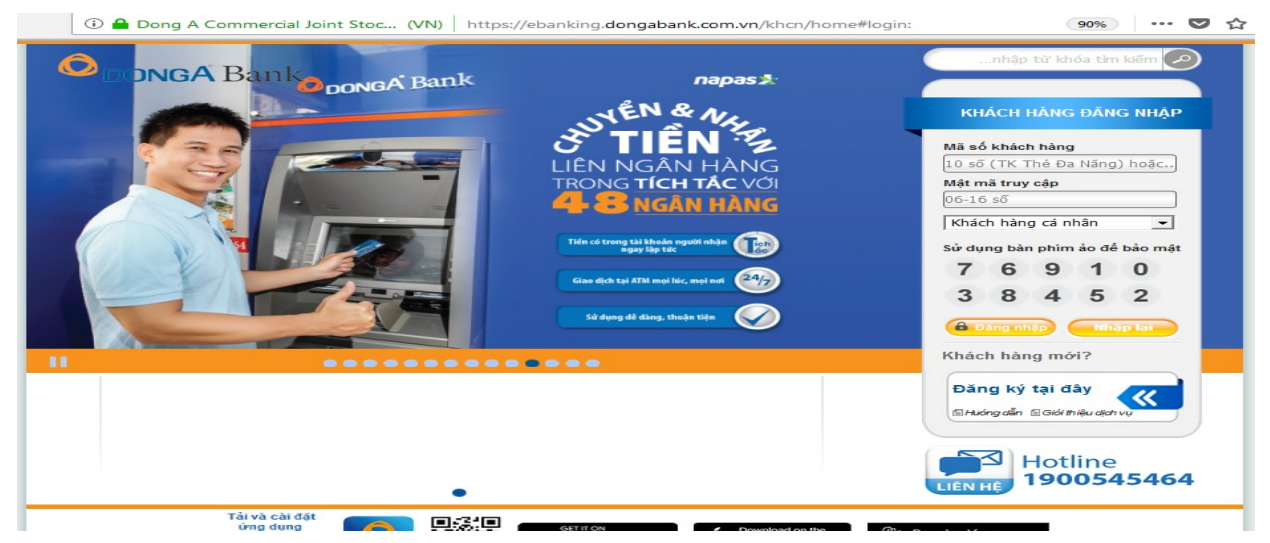

**3.2.3 Bước 03:** Sinh viên kích chọn vào mục: "THANH TOÁN HÓA ĐƠN -> Nộp học phí".

Tại trường thông tin "Nhà cung cấp", sinh viên lựa chọn "Trường ĐH Mở" hoặc "Trường ĐH Mở - Hệ đào tạo từ xa"

| 🛈 🎤 🔒 Dong A Commerc                                              | ial Joint Stoc (VN) https://ebank     | king.dongabank.com.vn/khcn/main#payb                                                                 | ill:pt                         | 90%             | •••       | Ø   | 1 |
|-------------------------------------------------------------------|---------------------------------------|----------------------------------------------------------------------------------------------------|--------------------------------|-----------------|-----------|-----|---|
| -                                                                 | A<br>L                                | Kính chèo Quý khách LE VAN PHONG   Thay đổi mội<br>ẩn đăng nhập gần đây: Thứ 3, Ngày 23/02/2021, lúc | t <b>mä   Thoát</b><br>c 13:55 | nhập từ khóa tê | m kilém 🥐 |     |   |
| 🗢 donga 🕽                                                         | Bank                                  |                                                                                                    |                                |                 |           |     |   |
|                                                                   |                                       |                                                                                                    |                                |                 |           |     |   |
| GIỚI THIỆU KHÁCH H                                                | ÀNG CÁ NHÂN                           |                                                                                                    |                                |                 |           | 111 | 1 |
|                                                                   | Thanh toán báa đơn                    |                                                                                                    |                                |                 |           |     |   |
|                                                                   | mann toan noa don                     |                                                                                                    |                                |                 |           |     |   |
|                                                                   | Tài khoản thanh toán                  | 0104265232 - LÊ VĂN PHONG                                                                            |                                |                 |           |     |   |
| HANH TOÁN HÓA ĐƠN 😑                                               | Loại dịch vụ                          | Hóa đơn nợ học phí                                                                                   | <u> </u>                       |                 |           |     |   |
|                                                                   | Nhà cung cập                          | Trường ĐH Mở - Hệ đào tạo từ xa                                                                      | -                              |                 |           |     |   |
|                                                                   | Mã số sinh viên                       |                                                                                                    |                                |                 |           |     |   |
| Tratien internet                                                  | Mã năm học - học kỷ                   |                                                                                                    |                                |                 |           |     |   |
| <ul> <li>Tra tien dien thoại di dọng</li> </ul>                   | Số phiếu                              |                                                                                                    |                                |                 |           |     |   |
| <ul> <li>Trá tiên điện thoại cô định</li> </ul>                   |                                       |                                                                                                    |                                |                 |           |     |   |
| <ul> <li>Trả tiên điện thoại cô định và<br/>Internet</li> </ul>   | Hạn mức giao dịch còn lại trong ngày  | 10,000,000                                                                                           |                                |                 |           |     |   |
| <ul> <li>Trá tiền cước truyền hình</li> </ul>                     | (VND)                                 |                                                                                                    |                                |                 |           |     |   |
| <ul> <li>Trả tiền dịch vụ đường<br/>truyền Leased line</li> </ul> | 🕛 Quý khách vui lòng đọc, hiểu rõ Quỵ | y định thanh toán hóa đơn trước khi thực hiện giao c                                                 | lịch.                          |                 |           |     |   |
| <ul> <li>Nộp học phí</li> </ul>                                   |                                       | Thanh toán Làm lai                                                                                   |                                |                 |           |     |   |
|                                                                   |                                       |                                                                                                    |                                |                 |           |     |   |
| <ul> <li>Trå tiền vay</li> </ul>                                  |                                       |                                                                                                    |                                |                 |           |     |   |

**3.2.4 Bước 4:** Nhập thông tin đầy đủ vào các trường thông tin:

- Mã số sinh viên
- Mã năm học học kỳ
- Số phiếu.
- **3.2.5 Bước 5:** Sinh viên thực hiện các bước thanh toán và xác nhận thanh toán để hoàn tất giao dịch
- **3.2.6 Bước 6**: Hệ thống trả về kết quả giao dịch hiển thị trên màn hình.

# IV. NGÂN HÀNG NAM Á

#### 1. Thanh toán học phí tại quầy:

- **Bước 1:** Sinh viên Đại học Mở đến các quầy giao dịch của Nam A Bank trên toàn quốc và đem theo Phiếu đóng học phí của Đại học Mở.
- **Bước 2:** Giao dịch viên nhập các thông tin trên Phiếu đóng học phí (mã số sinh viên, số phiếu, năm học học kỳ) và kiểm tra thông tin.
- **Bước 3:** Giao dịch viên xử lý giao dịch thanh toán và in chứng từ (theo yêu cầu thanh toán tiền mặt/chuyển khoản của sinh viên).
- Bước 4: Sinh viên nhận lại 01 liên chứng từ đã thanh toán có dấu và chữ ký của cán bộ Nam A Bank.

#### 2. Thanh toán học phí qua kênh Open Banking (OPS):

#### 2.1. Điều kiện sử dụng:

- Để thanh toán học phí qua OPS, sinh viên phải đăng ký thành công dịch vụ OPS tại Nam A Bank.
- Cách thức đăng ký OPS: Theo hướng dẫn bên dưới.

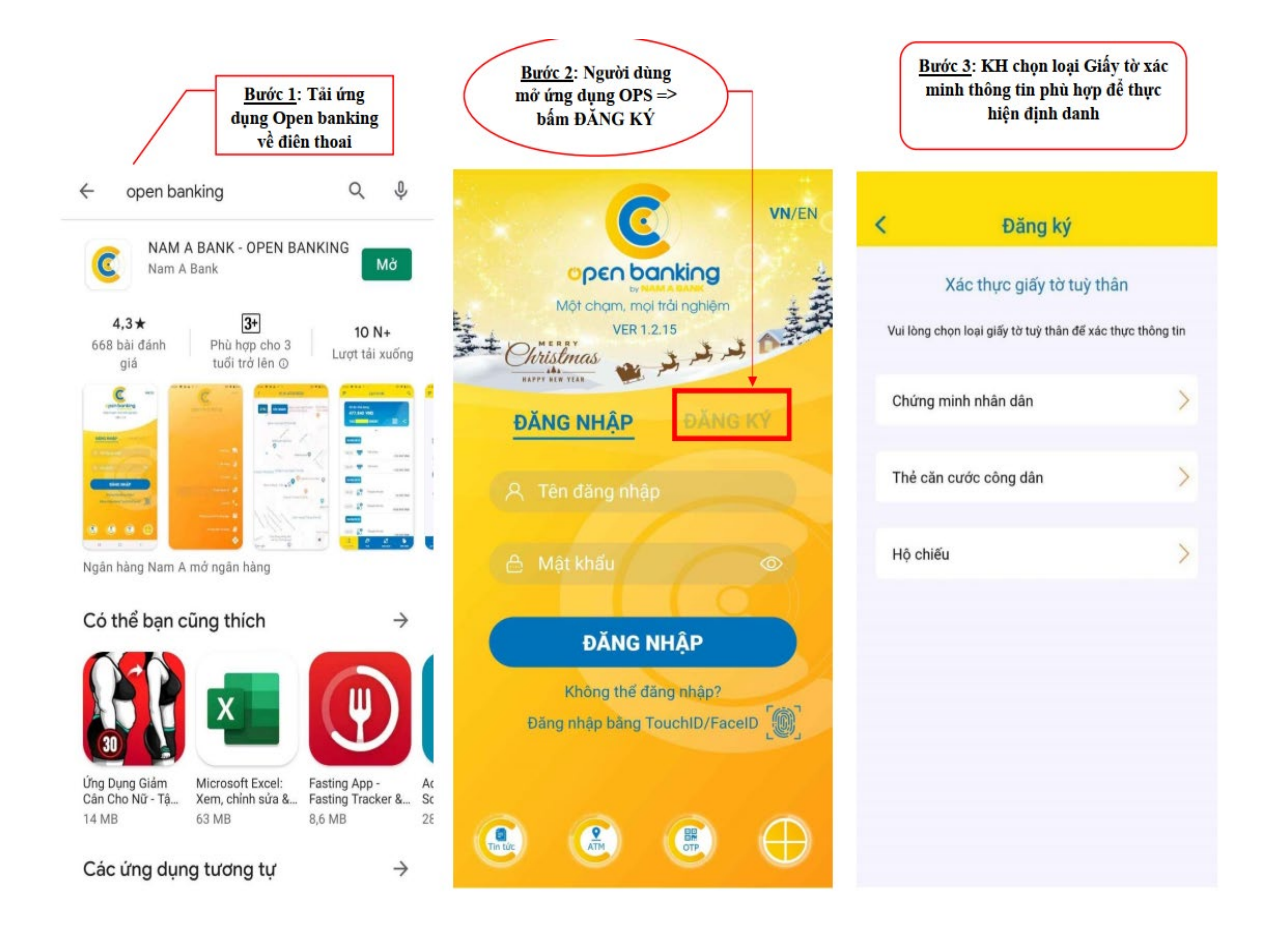

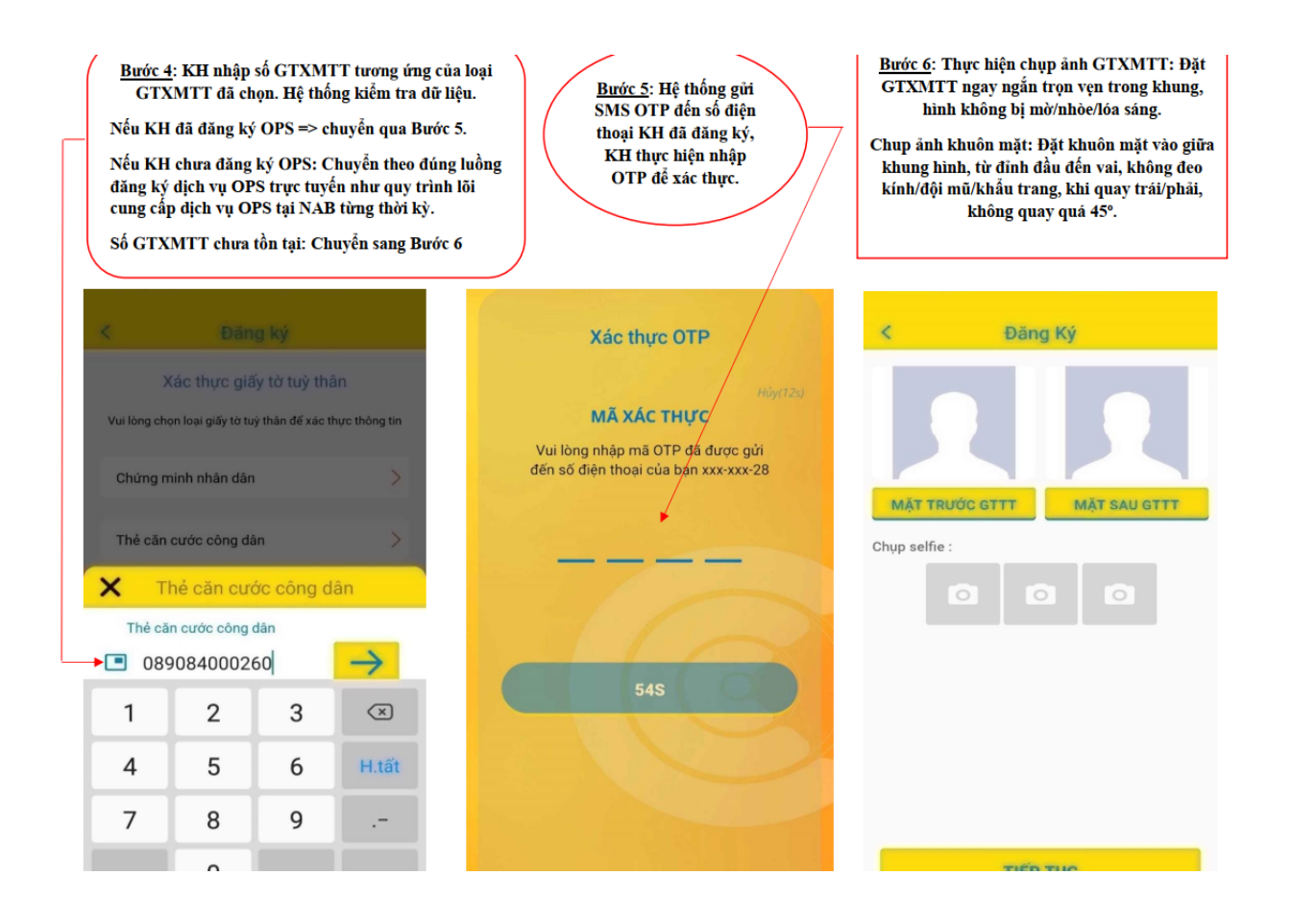

Bước 7: Nhập thông tin đăng ký vào nội dung bên dưới.

Tên đăng nhập có thể là: Số điện thoại/Họ tên/...

Mật khẩu: Nhập 02 lần giống nhau.

Nhấp vào ô vuông bên dưới => bấm Gửi và màn hình sẽ chuyển sang trạng thái THÀNH CÔNG.

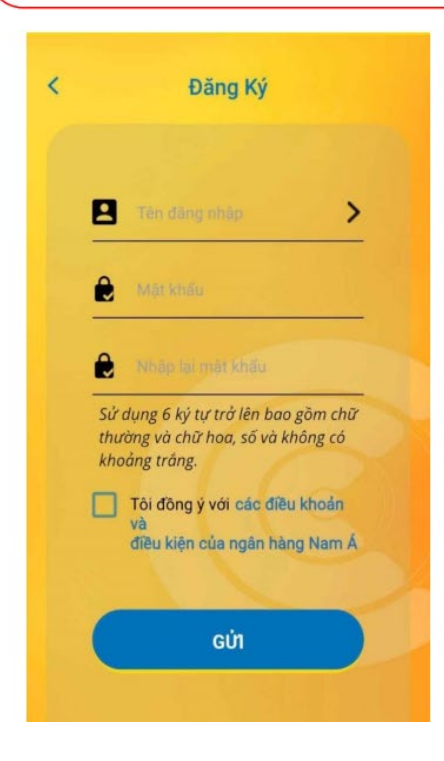

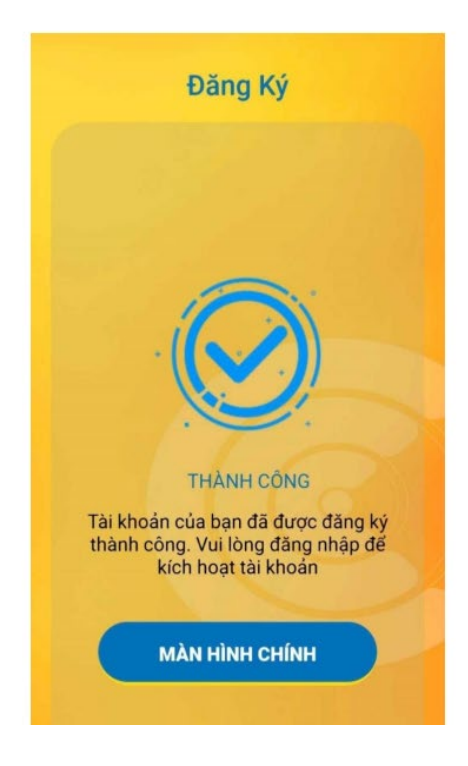

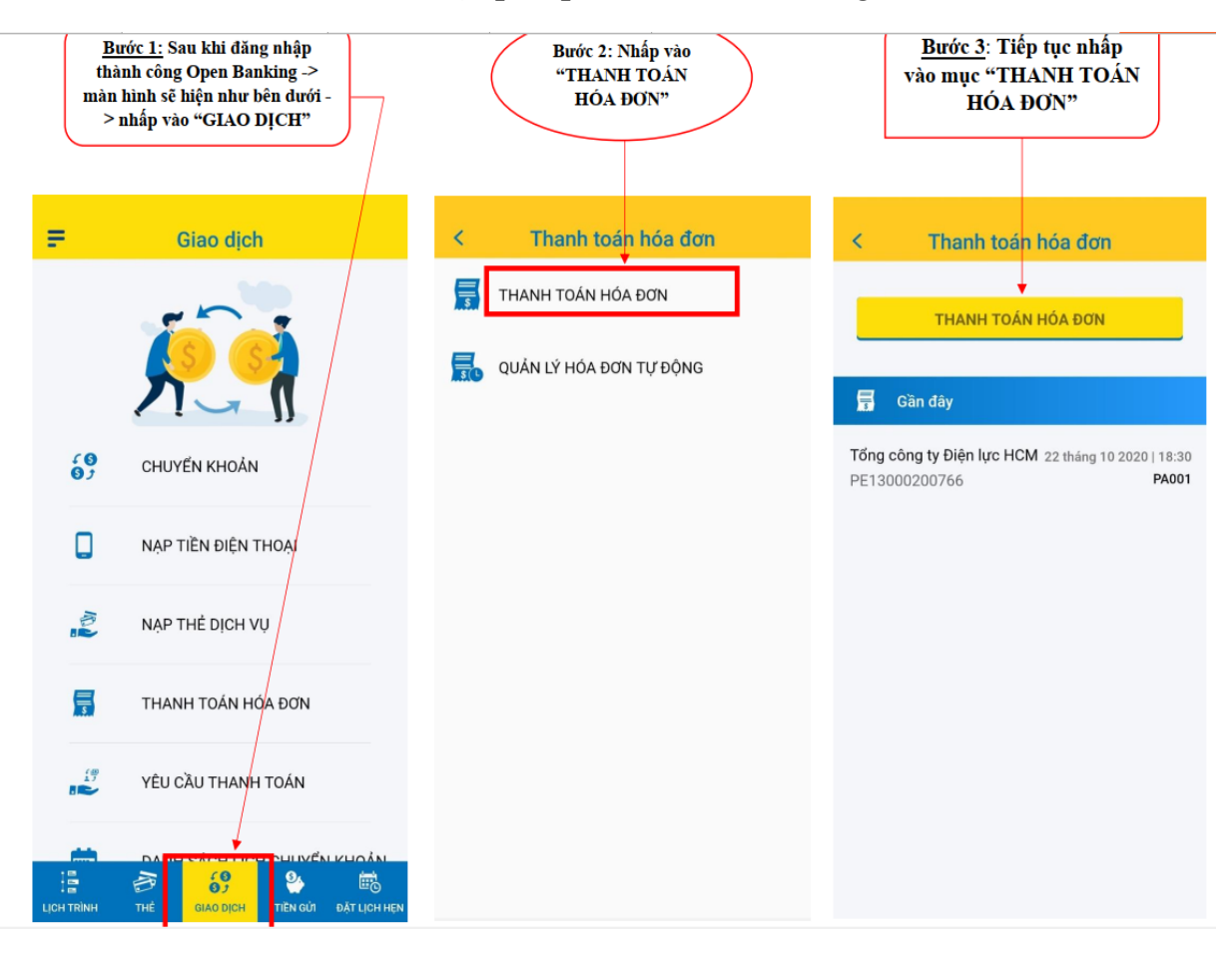

# 2.2. Cách thức thanh toán học phí qua OPS: Theo hướng dẫn bên dưới

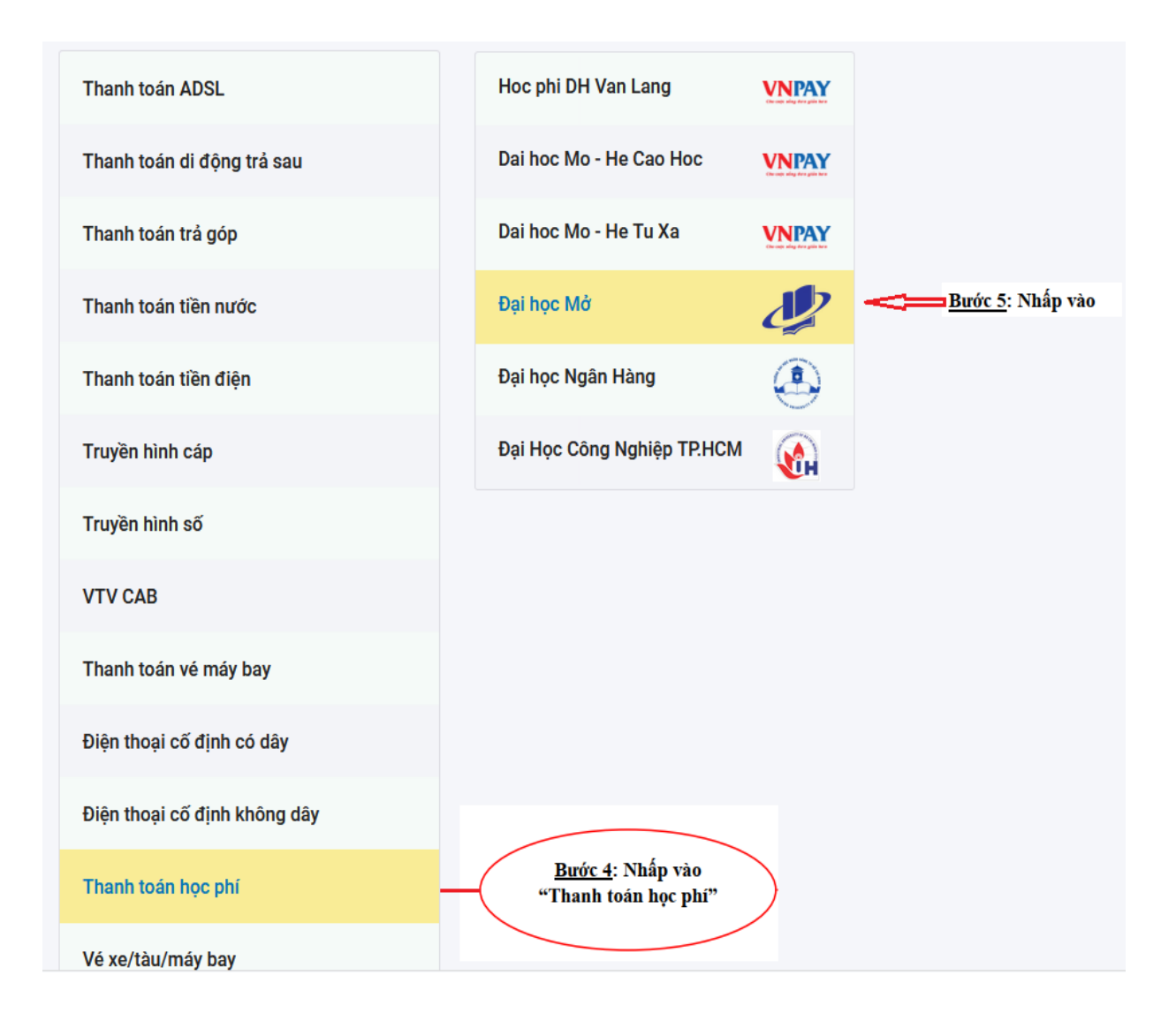

#### THANH TOÁN HÓA ĐƠN

| THANH TOÁ | N HÓA ĐƠN    | QUẢN LÝ HƠ | ÔA ĐƠN TỰ ĐỘI | NG |                                                             |  |
|-----------|--------------|------------|---------------|----|-------------------------------------------------------------|--|
| Thông tin | giao dịch    |            |               |    |                                                             |  |
|           | Loại dịch vụ |            |               |    |                                                             |  |
|           | Đại học Mở   |            |               |    | <u>Bước 6</u> : Nhập "Mã số sinh                            |  |
|           | Mã khác      | ch hàng    | <=            |    | viên" vào ô "Mã khách<br>hàng" => Nhấp vào "LÁY<br>HÓA ĐƠN" |  |
|           | HÓA ĐƠN      |            | ΗŬΥ           |    |                                                             |  |